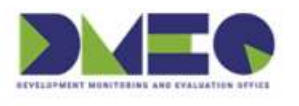

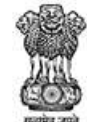

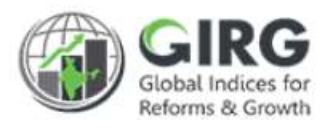

# NITI Aayog

National Institution for Transforming India

## **GI DASHBOARD**

User Manual for India Index

Version 1.0

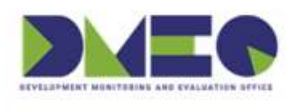

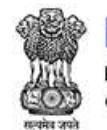

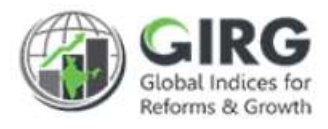

## **Revision History**

| Revision<br>No. | Revision<br>Date | Author | Approved<br>Date | Approved By | Description |
|-----------------|------------------|--------|------------------|-------------|-------------|
|                 |                  |        |                  |             |             |
|                 |                  |        |                  |             |             |

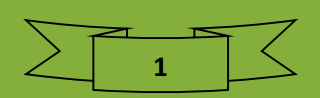

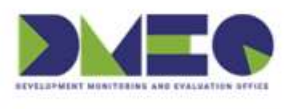

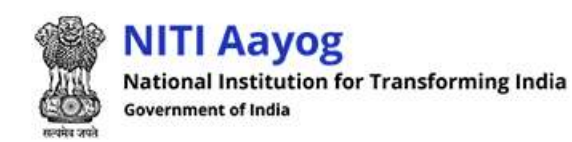

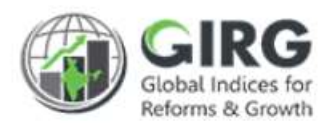

## Table of Contents....

| 1 | Int   | roduction4                                        | ŀ |
|---|-------|---------------------------------------------------|---|
|   | 1.1   | Purpose                                           | 4 |
|   | 1.2   | Organization Structure                            | 5 |
|   | 1.3   | Users & Roles                                     | 6 |
|   | 1.4   | Key Modules of GI Dashboard                       | 7 |
| 2 | Inc   | lia Index Module                                  | 3 |
|   | 2.1   | High Level Flow                                   | 8 |
| 3 | Ma    | nage India Index -Steps                           | ) |
|   | 3.1   | Create India Index                                | 0 |
|   | 3.1.1 | Search India Index                                | 0 |
|   | 3.1.2 | Edit India Index1                                 | 2 |
|   | 3.1.3 | View India Index1                                 | 3 |
|   | 3.1.4 | Delete India Index                                | 3 |
|   | 3.1.5 | Create Index1                                     | 4 |
|   | 3.2   | Map India Index with Nodal Ministries10           | 6 |
|   | 3.2.1 | Search1                                           | 6 |
|   | 3.2.2 | Edit Mapped Index with Nodal Ministry1            | 8 |
|   | 3.2.3 | Delete Mapped Index with Nodal Ministry1          | 8 |
|   | 3.2.4 | Map Index with Nodal Ministry1                    | 8 |
|   | 3.3   | Create the complete Tree Structure of India Index | 0 |
|   | 3.3.1 | Edit India Index2                                 | 1 |
|   | 3.3.2 | View India Index                                  | 2 |
|   | 3.3.3 | Delete India Index                                | 2 |
|   | 3.3.4 | Add Theme                                         | 3 |
|   | 3.3   | 3.4.1 View Theme                                  | 4 |
|   | 3.3   | 3.4.2 Edit Theme                                  | 4 |
|   | 3.3   | 3.4.3 Delete Theme                                | 5 |
|   | 3.3   | 3.4.4 Create Theme                                | 5 |
|   | 3.3.5 | Add Parameter2                                    | 6 |

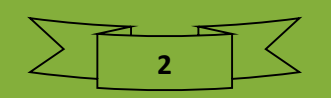

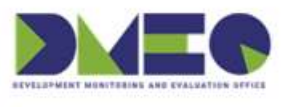

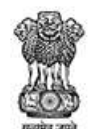

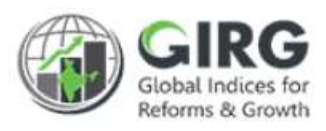

| 3.3.6 Set Calculation Type |                                                   | 28 |
|----------------------------|---------------------------------------------------|----|
| 3.3.6.1 Manual             |                                                   | 28 |
| 3.3.6.2 Formula Base       |                                                   | 29 |
| 3.4 Map India Index (Fo    | ormula) with Users                                | 30 |
| 3.4.1 India Index (Formula | ) User mapping                                    | 31 |
| 3.5 Map India Index (Ma    | anual) with Users                                 | 34 |
| 3.5.1 India Index (Manual) | User mapping                                      | 35 |
| 3.6 Enter Manual Data a    | at Index, Theme Parameter and Sub-Parameter level | 38 |
| 3.7 Enter Data at lowes    | t level for formula4                              | ł2 |
| 3.8 Data Entry Approva     | l 4                                               | 14 |
| 3.8.1 Data Entry Approval- | Manual                                            | 44 |
| 3.8.2 Data Entry Approval- | Formula                                           | 46 |
| 3.9 Define Formula         |                                                   | 18 |
| 3.10 Visualization         | 5                                                 | 50 |

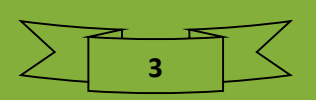

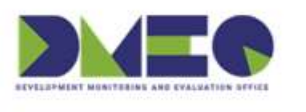

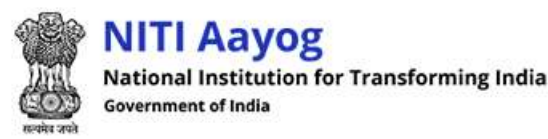

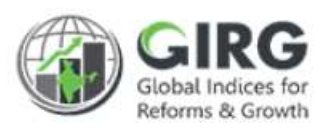

## 1 Introduction

The **Government of India** had decided that to measure and monitor India's performance on various social, economic and other parameters through internationally recognized **Global Indices**.

The goal of this exercise are to use these Indices as tools for self-improvements and bring about reforms in the policies and processes of Government agencies and bring about reforms in the policies and processes of Government agencies and financial institutions while creating a conducive ecosystem for foreign and domestic investment flow.

#### Goals

- Driving reforms at the National and State level by ranking of States
- Promoting cooperative and competitive federalism
- Enhancing citizen service delivery, ease of living and ease of doing business

#### About the dashboard:

The dashboard is created to support the Government's decision to leverage the monitoring mechanism of select global indices to drive reforms and growth. The dashboard allows for monitoring of the parameters as per official data as well as the data source used by the publishing agency. The dashboard also allows for monitoring of performance of states and it also inculcates healthy competition among States/UTs through their scoring and ranking on these Indices and Reform Actions.

This manual illustrates the functionality for India Index Module, its creation, mapping and Data Entry and functions at various user levels. It also covers the score/Rank calculation types (manual and formula) and frequency of Data Entry. Care is taken to explain each function minutely.

#### 1.1 Purpose

The purpose of this user manual is to provide an insight on the operations of India Index Module. This manuals serves the requirement of users like DMEO, Nodal Administrator, State/Line Administrators and Data Entry Users at all levels on how to create, assign, map and approve the India Index.

As you complete reading this document, you will be able to:

- Create India Index, Map with Nodal Ministry
- Add Themes/Parameters, Sub Parameters to India Index
  - Define Calculation Type
  - Set Frequency (formula Type)
- Map India Index with Users at State/Line Admins, who in turn can map Data Entry users at respective levels

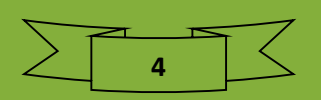

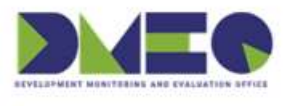

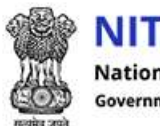

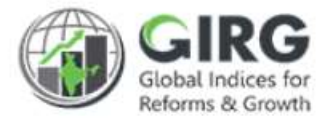

- Enter Data to auto populate the Ranks
- Data Approval
- Visualize Data in Visualization

#### Note:

Nomenclature: India Index carries "\_India".

## 1.2 Organization Structure

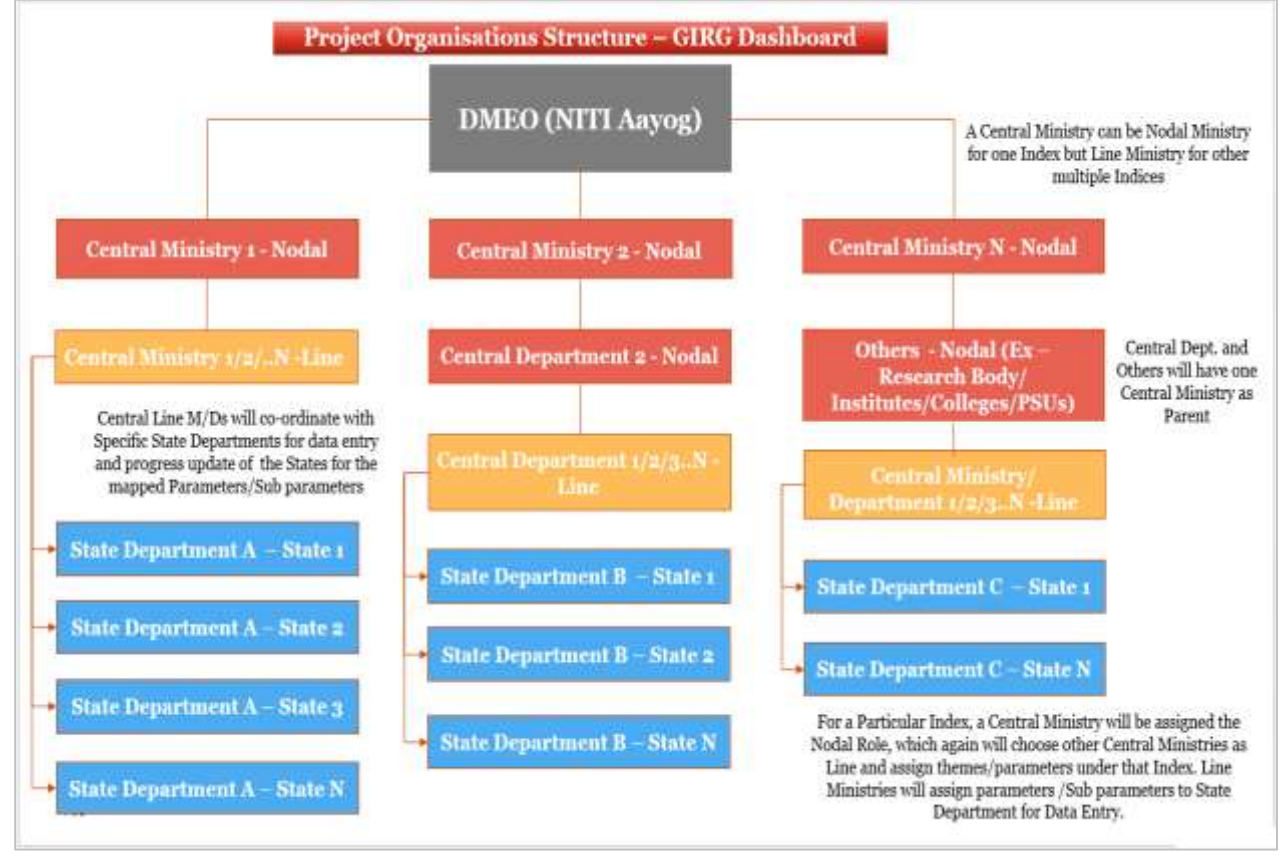

Figure 1-1

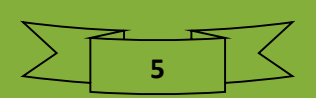

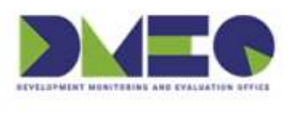

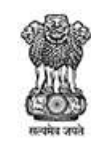

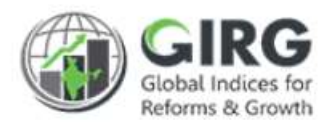

## 1.3 Users & Roles

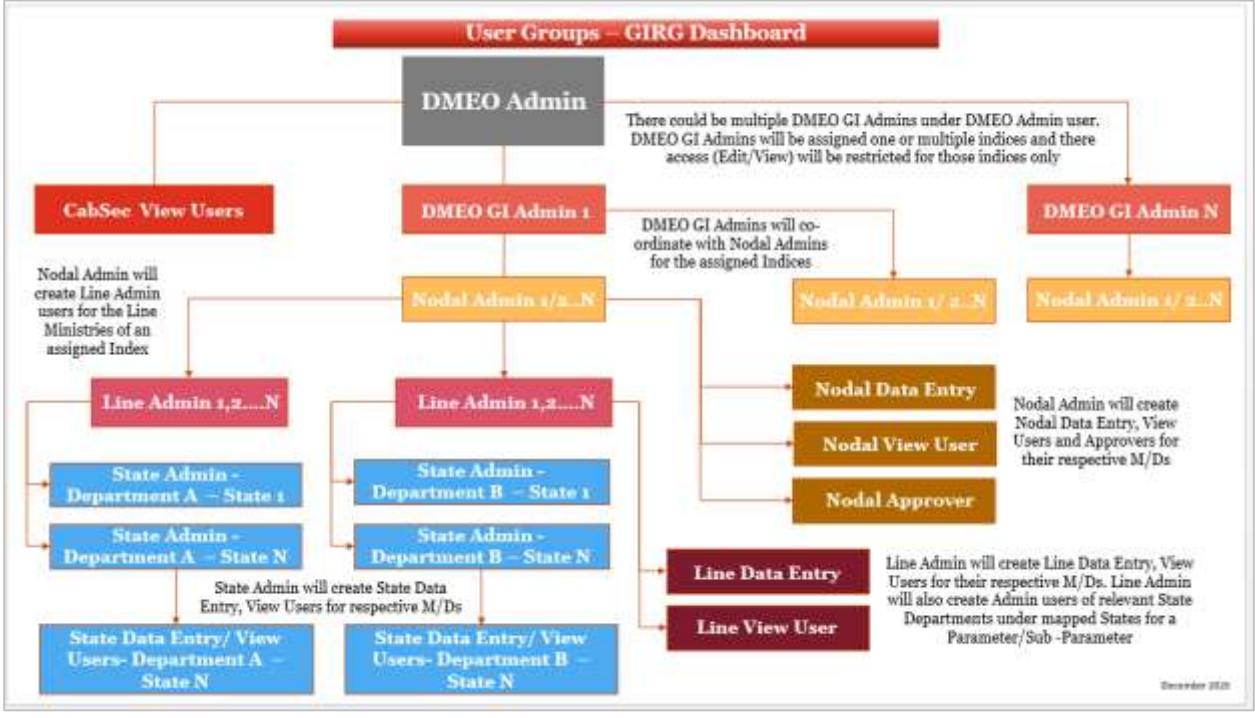

Figure 1-2

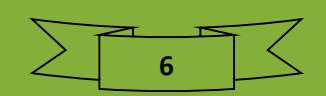

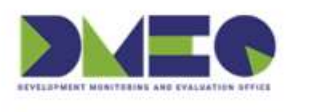

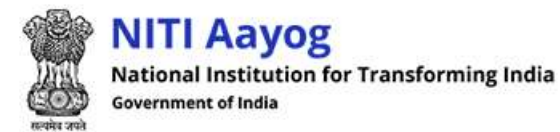

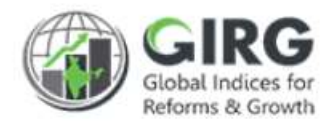

## 1.4 Key Modules of GI Dashboard

Following are the key modules of GI Dashboard;

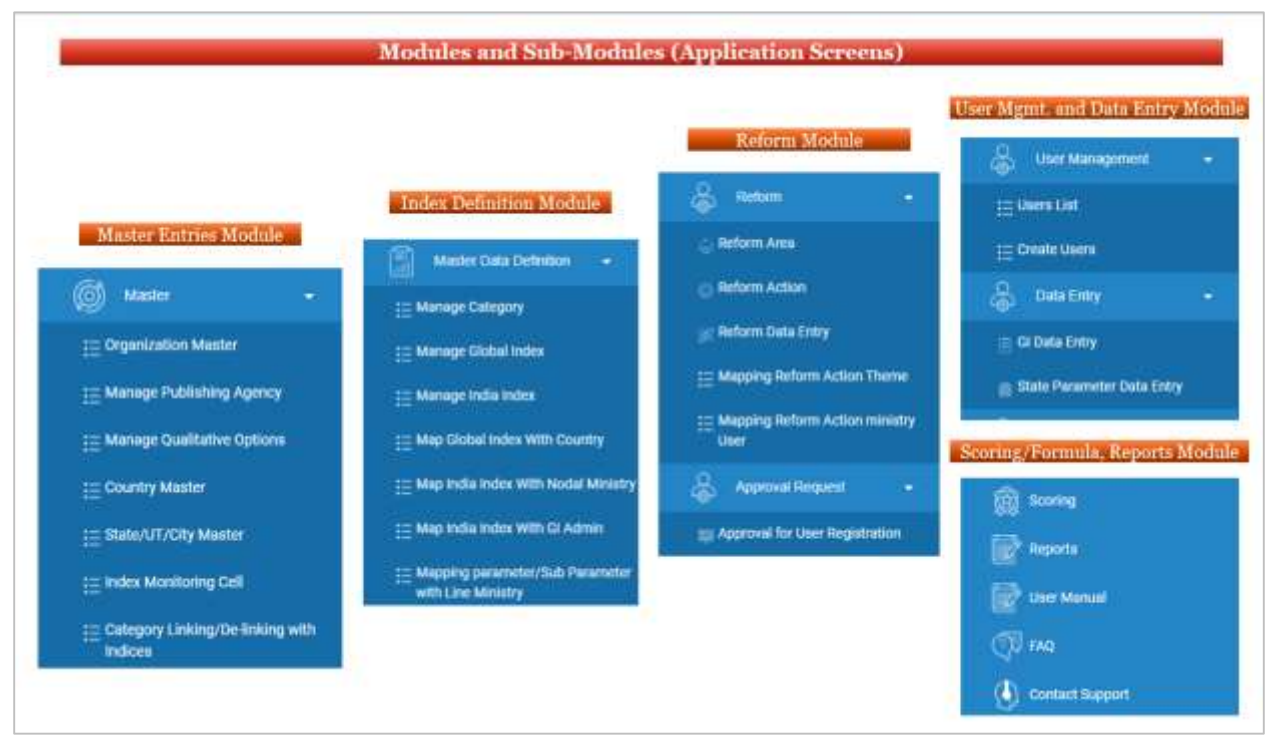

Figure 1-3

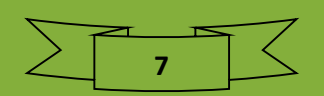

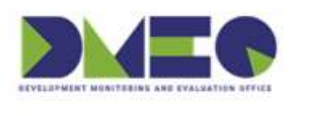

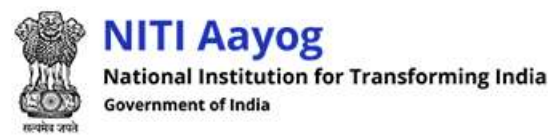

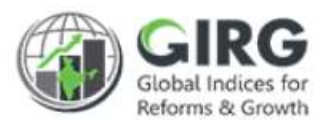

## 2 India Index Module

2.1 High Level Flow

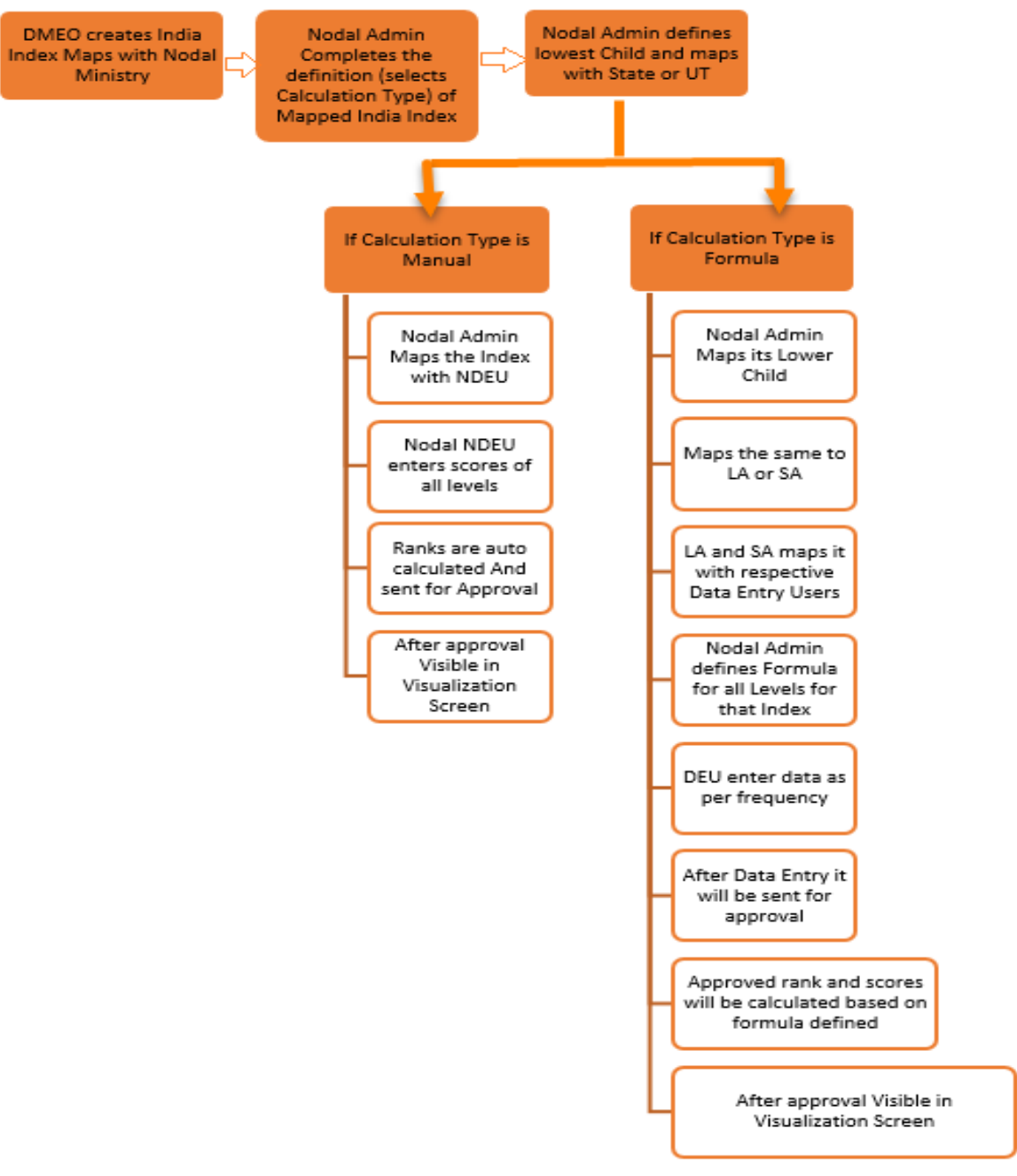

Figure 2-1

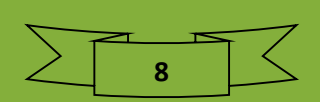

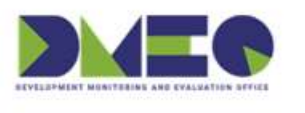

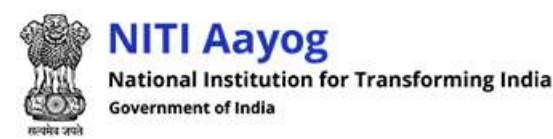

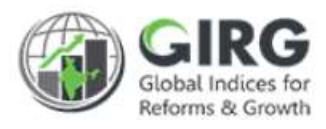

## 3 Manage India Index - Steps

- 1) <u>Create India Index</u>
- 2) Map India Index with Nodal Ministries and Departments by DMEO Administrator
- 3) <u>Create the complete Tree Structure of India Index (by creating the Themes &</u> <u>Parameters, Sub Parameters etc.) by Nodal Admin.</u>
- 4) Set Calculation Type
  - a. <u>Manual</u>
  - b. <u>Formula Base</u>
- 5) Map India Index with State/Line Admins
- 6) Map India Index with Data Entry Users
- 7) Enter Data at Different levels
- 8) Data Entry Approval
- 9) <u>Visualization</u>

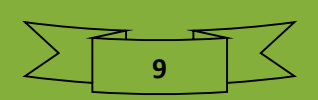

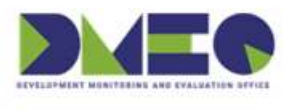

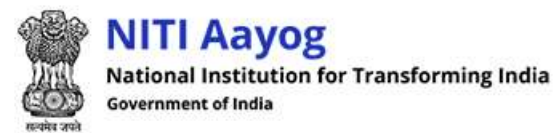

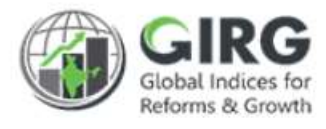

## 3.1 Create India Index

Login with DMEO Admin Credentials. Select Manage India Index from left menu;

Path >> Index Definition >> Manage India Index

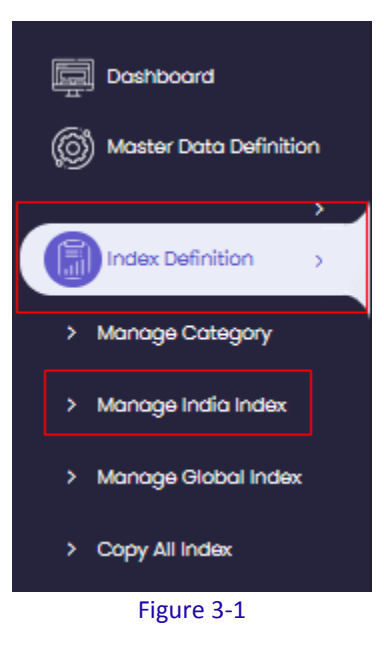

India Index screen will be displayed with search functionality.

#### 3.1.1 Search India Index

| udex Title | -   | Category |     |  |
|------------|-----|----------|-----|--|
| Select     | ÷., | Select   | · · |  |
| totus      |     | 20       | 2.1 |  |
| Select     | ~   |          |     |  |

Figure 3-2

Search India Indices by index title, category, and/or status.

India Indices screen will be displayed with following column headings:

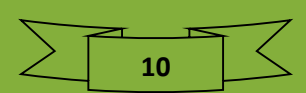

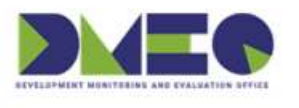

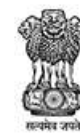

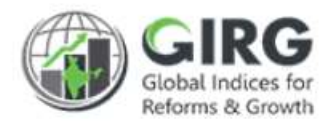

| ia Index List |                                   |                 |                                             |                        |        |          |                         |
|---------------|-----------------------------------|-----------------|---------------------------------------------|------------------------|--------|----------|-------------------------|
| isplay        | Range 10 💌                        |                 |                                             |                        | Dowr   | nload +( | 2<br>Create India Index |
| Inde          | ex List                           |                 | 0                                           |                        |        | Year 202 | 1 💌                     |
| si<br>No.     | India Index 🗘                     | Category<br>¢   | Nodal Ministry/Department                   | Last Published<br>Date | Status | Year     | Action                  |
| 1             | Gender Inequality Index_<br>india | Developme<br>nt | Ministry of Women and Child De<br>velopment | 01/02/2021             | Active | 2021     | <b>®∕û</b> +            |
| 2             | Global Gender Gap Index<br>_india | Developme<br>nt | Ministry of Women and Child De<br>velopment | 01/12/2019             | Active | 2021     | <b>®∕û</b> +            |
| 3             | Global Hunger Index_indi<br>a     | Developme<br>nt | Ministry of Women and Child De<br>velopment | 31/10/2020             | Active | 2021     | <b>®∕û</b> +            |
| 4             | Global Innovation Index_i<br>ndia | Industry        | Ministry of Women and Child De<br>velopment | 01/09/2020             | Active | 2021     | <b>®∕û</b> +            |

Figure 3-3

- S. No.
- Index Title
- Category
- Ministry/Department Assigned
- Status
- Action
  - Click 𝒜 (edit) icon to edit the record
  - Click 
     O(view) icon to view the record
  - Click <sup>int</sup> (delete) icon to delete record

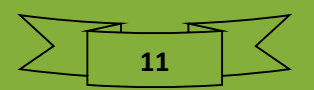

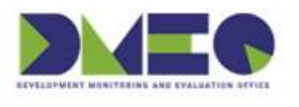

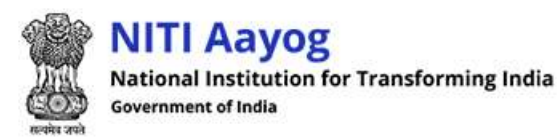

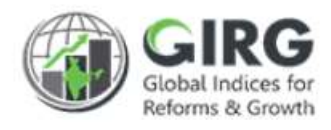

#### 3.1.2 Edit India Index

- Click 🖋 (edit) icon on India Indices listing screen to edit the record
- India Index information will be displayed in edit mode

| Edit India Index                     |                                       |                                         |
|--------------------------------------|---------------------------------------|-----------------------------------------|
| Gender Inequality Index_india        | er Inequality Index_india_>           |                                         |
| Category"                            |                                       |                                         |
| Development                          |                                       |                                         |
| Index Name"                          | Index Description                     |                                         |
| Gender Inequality Index_india        | The Gender Inequality Index is a comp | posite measure reflecting inequality in |
| Publishing Agency"                   | Published Frequency                   | Last Published Date                     |
| United Nations Development Programme | Yearly                                | <ul> <li>02 / 01 / 2021</li> </ul>      |
|                                      | India Index Dates                     |                                         |
| Start Date                           | End Date                              | Extension Date                          |
| 02 / 03 / 2021                       | 09 / 03 / 2021 🚳                      | 10 / 13 / 2021 🛛                        |
| Calculation type?                    | Theme/Pillar                          | Increasing/Decreasing                   |
| Formula                              | Yes                                   | ▼ Increasing ▼                          |
| Target Value                         | Index Icon(png.jpg.jpeg only)         | 0                                       |
| 0.75                                 | Browse No file selected.              | ¥                                       |
| Stotus                               |                                       |                                         |
| Active 👻                             |                                       |                                         |
| ← Back 🖹 Save                        |                                       |                                         |
|                                      | Figure 3-4                            |                                         |
|                                      | 🖺 Save                                |                                         |

- Edit India Index information and click
   button to save India Index.
- Click Back to get back to previous screen (listing screen).

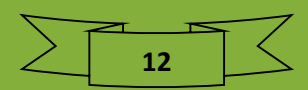

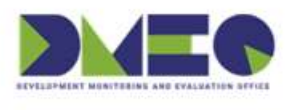

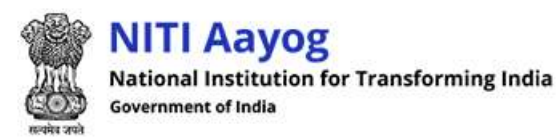

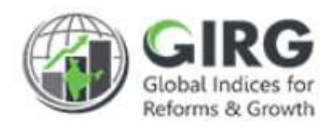

#### 3.1.3 View India Index

○ Click <sup>(view)</sup> icon on India Indices listing screen to view the record

| India Index Detail             |                                                                                                    |
|--------------------------------|----------------------------------------------------------------------------------------------------|
| India Index Detail             |                                                                                                    |
| Column                         | Value                                                                                                    |
| Index Name                     | Gender Inequality Index_india                                                                                                    |
| Index Description              | The Gender Inequality Index is a composite measure reflecting inequality in achievements<br>between The GII is a composite measure, reflecting inequality in achievements between wo<br>men and men in three dimensions: reproductive health, empowerment and the labour mar<br>ket. |
| Category                       | Development                                                                                                    |
| Publishing Agency              | United Nations Development Programme                                                                                                    |
| Published Frequency            | Yearly                                                                                                    |
| Last Published Date            | 2021-02-01                                                                                                    |
| Start Date                     | 2021-02-03                                                                                                    |
| End Date                       | 2021-09-03                                                                                                    |
| Coordination Committee Formed? | Yes                                                                                                    |
| Coordination Committee         | GGGI Coordination Committee                                                                                                    |
| Calculation Type               | Formula                                                                                                    |
| Status                         | Active                                                                                                    |
| <b>€</b> Back                  |                                                                                                    |

#### Figure 3-5

- India Index information will be displayed in view mode.
- Click Back to get back to previous screen (listing screen).

#### 3.1.4 Delete India Index

- Click 🗯 (delete) icon on India Indices listing screen to delete record
- System prompts message before deletion.

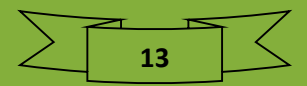

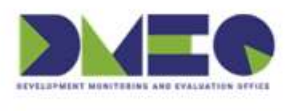

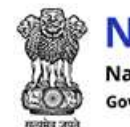

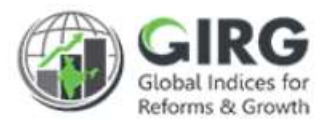

#### 3.1.5 Create Index

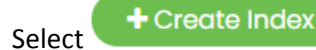

on India Index listing screen;

This allows definition of Index, based on theme or parameter and number of countries covered under this. While adding the Index scores at various levels, whom so ever it is assigned, the Data Entry user will be able to add scores for defined number of countries only.

| Create India Index   |                              |                               |
|----------------------|------------------------------|-------------------------------|
| Indices Create Index |                              |                               |
| Category *           |                              |                               |
| -Category-           |                              |                               |
| Index Name"          | Index Description            |                               |
| Index Name           | Index Description            | h.                            |
| Publishing Agency"   | Published Frequency          | Last Published Date           |
| None selected        | -Select Published Frequency- | mm / dd / уууу                |
|                      | India Index Dates            |                               |
| Start Date           | End Date                     | Extension Date                |
| mm / dd / yyyy       | mm / dd / yyyy               | mm / dd / yyyy                |
|                      |                              |                               |
| Calculation type?    | Theme/Pillar                 | Increasing/Decreasing         |
| Formula              | No                           | Increasing -                  |
| Toroet Value         | Year                         | Index Icon(png.jpg.jpeg only) |
| Target Value         | Select                       | Browse No file selected.      |
|                      |                              |                               |
| Back     + Create    |                              |                               |
|                      |                              |                               |

Figure 3-6

• Category \*: Select category from dropdown list

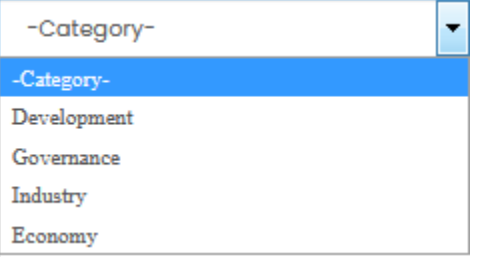

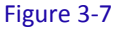

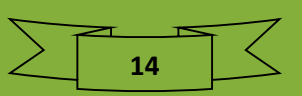

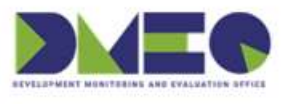

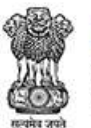

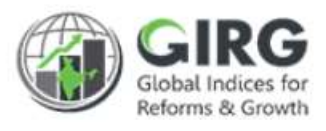

- Index Name\*: Select Index Name from dropdown list
- Publishing Agency\*: Select publishing Agency (WHO or World Bank)
- Published Frequency\*: Select published frequency

Note: Data will be entered on selected frequency.

• Entering Normalized Value?: Select value 'yes' or 'no'

Note: It will allow the user to enter raw data or normalized data while entering index value

- Index Icon(png, jpg, jpeg only): Click Choose File to select icon for index
- Index Description\*: Enter index description
- Last Published Date\*: Enter last date in mm/dd/yyyy format
- Theme/Pillar: select value theme/pillar; values are 'yes' or 'no'
- Start Date\*: Enter start date in mm/dd/yyyy
- End Date\*: Enter end date in mm/dd/yyyy
- Extension Date: Enter extension date in mm/dd/yyyy
- Select Index Monitoring Cell: Select index monitoring cell

| 5 ee              |   |  |
|-------------------|---|--|
| Calculation type? |   |  |
| Formula           | * |  |
| Formula           |   |  |
| Manual entry      |   |  |

• Calculation type?: Select calculation type (Formula)

Note: If calculation type is manual, when the data entered by Data entry operators, the ranks are auto calculated. In formula type the Data Entry operator can enter the data based on frequency and rank is calculated as per defined formula.

Refer Flow for Calculation Type-Manual

Refer Flow for Calculation Type-Formula

- Click + Create to save India Index

Note: Only DMEO can create the India Index. Once India Index is created, you can map it to Nodal Ministries and Departments.

See, how to map India Index with Nodal Ministries or Departments.

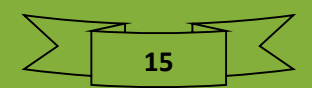

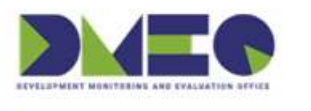

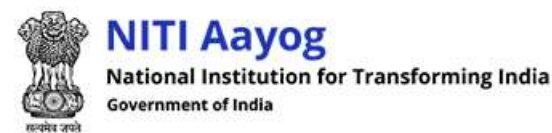

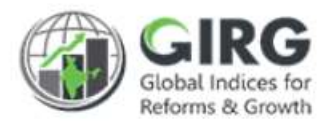

## 3.2 Map India Index with Nodal Ministries

Login with DMEO Admin Credentials. Select Map India Index with Nodal Ministries from left menu;

Path >> Index Definition >> Map India Index with Nodal Ministries

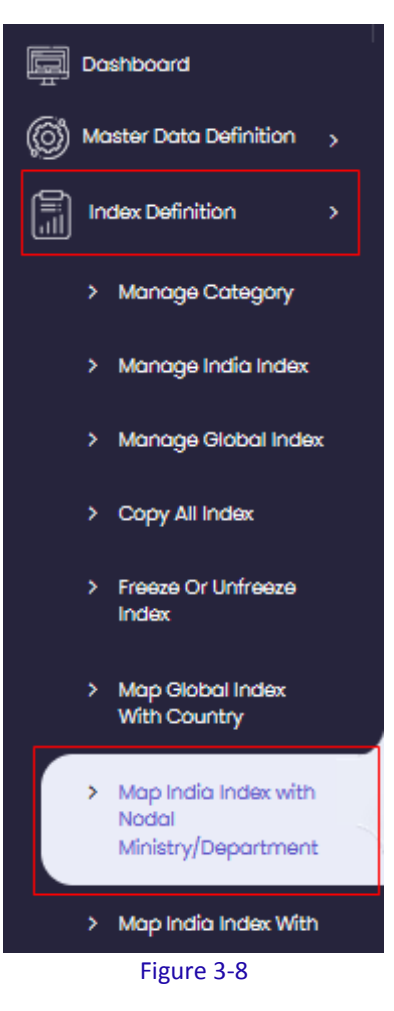

#### 3.2.1 Search

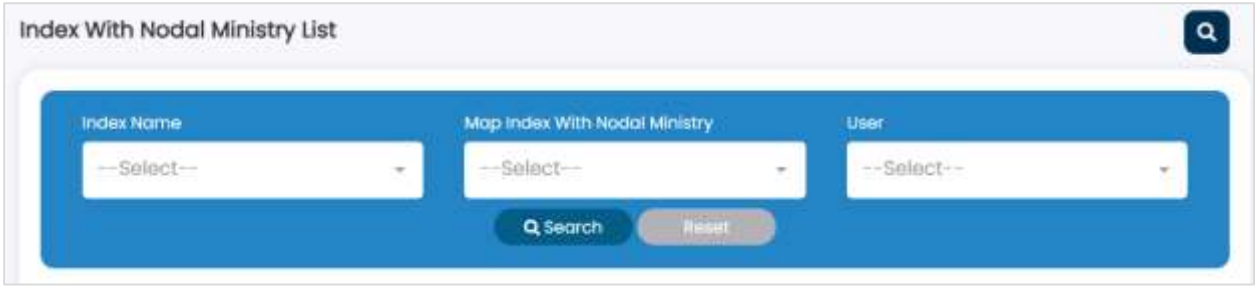

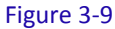

You can search indices with nodal ministry by index name, mapped index with nodal ministry and user.

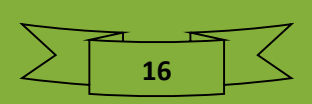

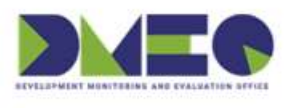

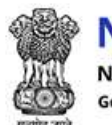

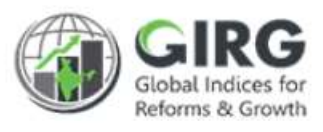

Specify search criteria and click Q Search button. Search result will be displayed with following column headings:

| In | dia In    | dex With Nodal Ministry/Departr                 | nent List                                   |                                               |         | ٩          |
|----|-----------|-------------------------------------------------|---------------------------------------------|-----------------------------------------------|---------|------------|
| 1  | Display   | Range 10                                        | Download                                    | + Map India Index With Nodal Ministry         | /Depart | ment       |
|    | Map       | o India Index With Nodal Ministry/              | Department                                  | Year 2021                                     | •       |            |
|    | SI<br>No. | India Index 🔶                                   | Nodal Ministry/Department +                 | Nodal Admin                                   | Year    | Action     |
|    | 1         | Test Formula Revalidate_india                   | Ministry of Women and Child Developm<br>ent | Fatima, Somnath Mitra                         | 2021    | /0         |
|    | 2         | Progress Tracking Approval Test_india           | Ministry of Women and Child Developm<br>ent | MoWCD Nodal Admin Test User, Somnath<br>Mitra | 2021    | <b>∕û</b>  |
|    | 3         | Global Multidimensional Poverty Index_i<br>ndia | Ministry of Women and Child Developm<br>ent | Somnath Mitra                                 | 2021    | <b>/</b> 0 |
|    | 4         | Global Innovation Index_india                   | Ministry of Women and Child Developm<br>ent | Fatima                                        | 2021    | <b>∕û</b>  |

Figure 3-10

- Sl. No.
- Index Name
- Map Index with Nodal Ministry
- User
- Action
  - Click 🖋 (edit) icon to edit the record
  - Click <sup> </sup> (delete) icon to delete record

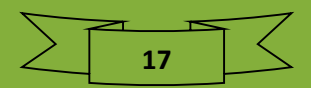

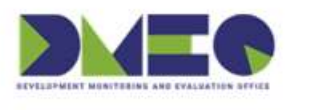

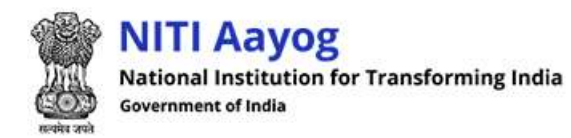

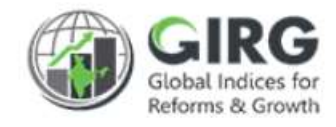

#### 3.2.2 Edit Mapped Index with Nodal Ministry

○ Click 𝖉 (edit) icon on listing screen to edit the record.

| it Map India Index With Nodal Ministry/Department                                                   |                                           |
|----------------------------------------------------------------------------------------------------|-------------------------------------------|
| Global Multidimensional Poverty Index_india 💙 Edit Global Multid                                    | imensional Poverty Index_india            |
| India Index *                                                                                       |                                           |
| Global Multidimensional Poverty Index_india                                                         |                                           |
| Select Nodal Ministry/Department                                                                    | Select Nodal User"                        |
| Ministry of Women and Child Development                                                             | Somnath Mitra-NIC - Consultant            |
| select                                                                                              |                                           |
| Department of Economic Affairs                                                                      | Submit                                    |
| Ministry of Finance                                                                                 |                                           |
| Development Monitoring and Evaluation Department                                                    |                                           |
| Department of School Education and Literacy                                                         |                                           |
| Ministry of Education                                                                               |                                           |
| NITI Aayog                                                                                          |                                           |
|                                                                                                    |                                           |
| Fi                                                                                                  | gure 3-11                                 |
| <ul> <li>Edit Index mapping with nodal minis</li> <li>Click Back to get back to previous</li> </ul> | stry and click button to save the record  |
| .3 Delete Mapped Index with Noda<br>o Click 🗎 (delete) icon on list                                 | l Ministry<br>ing screen to delete record |
| .4 Map Index with Nodal Ministry                                                                    |                                           |
| Select + Map Index With Nodal                                                                       | Ministry                                  |

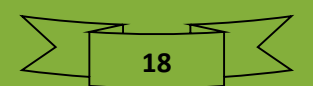

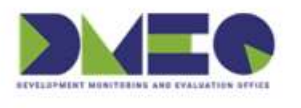

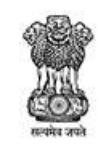

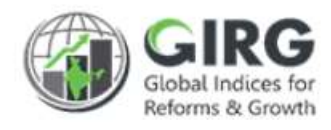

| Map India Index With I     | Nodal Ministry/Department                                                               |
|----------------------------|-----------------------------------------------------------------------------------------|
| List Map India Index Wit   | th Nodal Ministry/Department Application Map India Index With Nodal Ministry/Department |
| Year                       | India Index Name"                                                                       |
| 2021                       | ▼ Select Index ▼                                                                        |
| Select Nodal Ministry/Depa | artment" Select Nodal Admin User"                                                       |
| select                     | ▼ None selected ✓                                                                       |
|                            | ← Back Submit                                                                           |

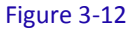

Define following details:

- Index Name\*: Select index name from list
- Select Nodal Ministry\*: Select nodal ministry from list
- Publishing Agency Name and Index Description will be auto populated
- Select Nodal Admin User\*: Select nodal admin user from list
- Click Submit to map index with nodal ministry

Note: Nodal Admin can further <u>create the themes and parameters</u> and completes the tree structure of India Index. Then creates Global Index by copying India Index.

See, how to create Global Index?

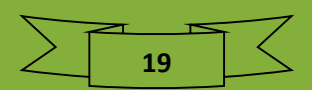

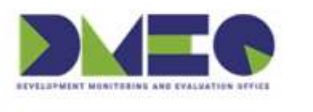

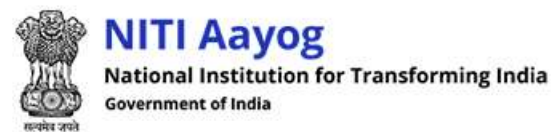

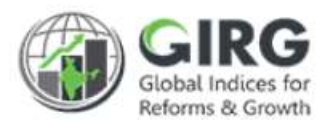

## 3.3 Create the complete Tree Structure of India Index

Login with Nodal Admin Credentials. Select Manage India Index from left menu;

Path >> Index Definition >> Manage India Index

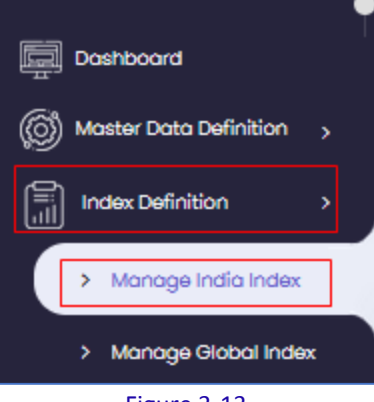

Figure 3-13

India Indices will be displayed with following column headings:

| Ind | ndia Index List |                                                 |                 |                                             |                        |        |           |                    |
|-----|-----------------|-------------------------------------------------|-----------------|---------------------------------------------|------------------------|--------|-----------|--------------------|
| Di  | splay I         | Range 10 💌                                      |                 |                                             |                        |        |           |                    |
|     | Inde            | ex List                                         |                 |                                             |                        |        | Year 2021 | ·                  |
|     | SI<br>No.       | India Index 🗢                                   | Category<br>¢   | Nodal Ministry/Department                   | Lost Published<br>Dote | Status | Year      | Action             |
|     | 1               | Gender Inequality Index_i<br>ndia               | Developme<br>nt | Ministry of Women and Child Dev<br>elopment | 01/02/2021             | Active | 2021      | ®∦Û <mark>+</mark> |
|     | 2               | Global Gender Gap Index<br>_india               | Developme<br>nt | Ministry of Women and Child Dev<br>elopment | 01/12/2019             | Active | 2021      | @∥∄+               |
|     | 3               | Global Hunger Index_indi<br>a                   | Developme<br>nt | Ministry of Women and Child Dev<br>elopment | 31/10/2020             | Active | 2021      | @∕₿+               |
|     | 4               | Global Multidimensional P<br>overty Index_india | Developme<br>nt | Ministry of Women and Child Dev<br>elopment | 31/12/2020             | Active | 2021      | <b>⊕∕∄</b> +       |

Figure 3-14

- S. No.
- Index Title
- Category
- Ministry/Department Assigned
- StatusAction
  - Click 𝒜 (edit) icon to edit the record
  - Click <a>(view) icon to view the record</a>

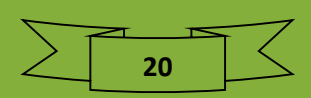

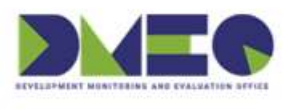

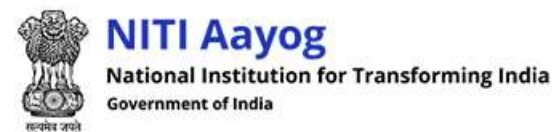

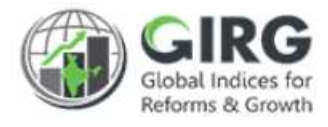

○ Click <sup>int</sup> (delete) icon to delete record

#### 3.3.1 Edit India Index

- Click 🖋 (edit) icon on India Indices listing screen to edit the record
- India Index information will be displayed in edit mode

| Edit India Index                     |                                |                                              |
|--------------------------------------|--------------------------------|----------------------------------------------|
| Gender Inequality Index_india        | der Inequality Index_india     |                                              |
| Category"                            |                                |                                              |
| Development                          |                                |                                              |
| Index Name"                          | Index Description"             |                                              |
| Gender Inequality Index_india        | The Gender Inequality Index is | a composite measure reflecting inequality in |
| Publishing Agency*                   | Published Frequency"           | Last Published Date"                         |
| United Nations Development Programme | 9 Yearly                       | • 02 / 01 / 2021                             |
| Ŷ                                    |                                |                                              |
|                                      | India Index Dates              |                                              |
| Start Date "                         | End Date"                      | Extension Date                               |
| 02 / 03 / 2021                       | 09 / 03 / 2021                 | 10 / 13 / 2021 💿                             |
|                                      |                                |                                              |
| Calculation type?                    | Theme/Pillar                   | Increasing/Decreasing                        |
| Formula                              | Yes                            | ✓ Increasing                                 |
| Target Value"                        | Index Icon(png.jpg.jpeg only)  | o o                                          |
| 0.75                                 | Browse No file selected.       | ¥                                            |
| Stotus                               |                                |                                              |
| Active                               |                                |                                              |
| A Bask                               |                                |                                              |
| ← Back Back                          |                                |                                              |
|                                      | Figure 3-15                    |                                              |
| Edit India Index infor               | mation and click               | e button to save India Index.                |

• Click Back to get back to previous screen (listing screen).

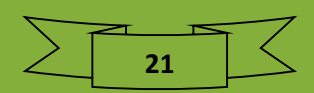

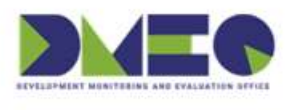

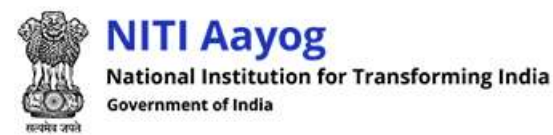

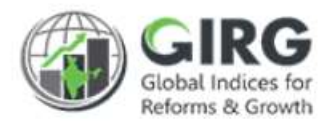

#### 3.3.2 View India Index

◦ Click <sup>●</sup>(view) icon on India Indices listing screen to view the record

| ndia Index Detail              |                                                                                                    |
|--------------------------------|----------------------------------------------------------------------------------------------------|
| India Index Detail             |                                                                                                    |
| Column                         | Value                                                                                                    |
| Index Name                     | Gender Inequality Index_india                                                                                                    |
| Index Description              | The Gender Inequality Index is a composite measure reflecting inequality in achievements<br>between The GII is a composite measure, reflecting inequality in achievements between wo<br>men and men in three dimensions: reproductive health, empowerment and the labour mar<br>ket. |
| Category                       | Development                                                                                                    |
| Publishing Agency              | United Nations Development Programme                                                                                                    |
| Published Frequency            | Yearly                                                                                                    |
| Last Published Date            | 2021-02-01                                                                                                    |
| Start Date                     | 2021-02-03                                                                                                    |
| End Date                       | 2021-09-03                                                                                                    |
| Coordination Committee Formed? | Yes                                                                                                    |
| Coordination Committee         | GGGI Coordination Committee                                                                                                    |
| Calculation Type               | Formula                                                                                                    |
| Stotus                         | Active                                                                                                    |
| € Back                         |                                                                                                    |

#### Figure 3-16

- India Index information will be displayed in view mode.
- Click Back to get back to previous screen (listing screen).

#### 3.3.3 Delete India Index

- o Click 🗯 (delete) icon on India Indices listing screen to delete record
- System prompts message before deletion.

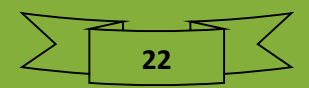

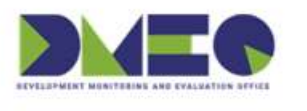

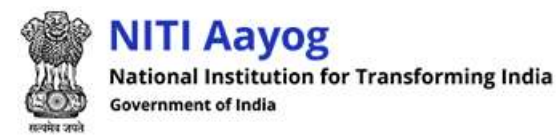

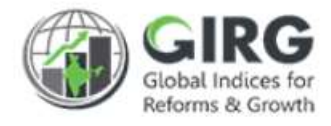

#### 3.3.4 Add Theme

Click Index name on India Index listing screen to add Theme.

| India In  | dex List                                        |                 |                                             | _                      |        |      |      | ٩                        |
|-----------|-------------------------------------------------|-----------------|---------------------------------------------|------------------------|--------|------|------|--------------------------|
| Display   |                                                 |                 |                                             |                        |        |      |      |                          |
|           | •                                               |                 |                                             |                        |        |      |      |                          |
| Inde      | ex List                                         |                 |                                             |                        |        | Year | 2021 | -                        |
| SI<br>No. | India Index 🗘                                   | Category<br>¢   | Nodal Ministry/Department                   | Last Published<br>Date | Status | Year |      | Action                   |
| 1         | Gender Inequality Index_i<br>ndia               | Developme<br>nt | Ministry of Women and Child Dev<br>elopment | 01/02/2021             | Active | 2021 |      | <b>®∕û<mark>+</mark></b> |
| 2         | Global Gender Gap Index<br>_india               | Developme<br>nt | Ministry of Women and Child Dev<br>elopment | 01/12/2019             | Active | 2021 |      | @∕û+                     |
| 3         | Global Hunger Index_indi<br>a                   | Developme<br>nt | Ministry of Women and Child Dev<br>elopment | 31/10/2020             | Active | 2021 |      | ®∥û+                     |
| 4         | Global Multidimensional P<br>overty Index_india | Developme<br>nt | Ministry of Women and Child Dev<br>elopment | 31/12/2020             | Active | 2021 |      | ®∥û+                     |

Figure 3-17

Theme list will be displayed with following column headings;

| Theme/Pillar       | Theme/                                | Pillar Name                             |                                                                                                    |
|--------------------|---------------------------------------|-----------------------------------------|----------------------------------------------------------------------------------------------------|
|                    |                                       |                                         |                                                                                                    |
| eme/Pillar         | Description                           | Status                                  | Action                                                                                                    |
| powerment          | Empowerment                           | Active                                  | ®∕∎                                                                                                    |
| bour Market (LFPR) | Labour Market (LFPR)                  | Active                                  | <b>®∕</b> 1                                                                                                    |
| productive Health  | Reproductive Health                   | Active                                  | ®∕∎                                                                                                    |
|                    |                                       | , , , , , , , , , , , , , , , , , , , , |                                                                                                    |
| p                  | bur Market (LFPR)<br>roductive Health | Figure 3-18                             | Engeneration     Engeneration     Active       bur Market (LFPR)     Labour Market (LFPR)     Active       roductive Health     Reproductive Health     Active |

- S. No.
- Theme / Pillar
- Description
- Status
- Action

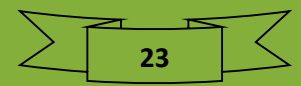

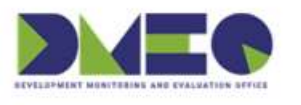

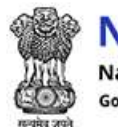

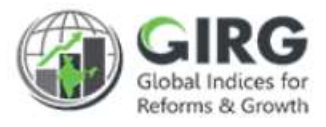

- Click *d* (edit) icon to edit the record
- $\circ\quad$  Click <br/>  $\textcircled{\sc o}$  (view) icon to view the record
- Click <sup>i</sup> (delete) icon to delete record

#### 3.3.4.1 View Theme

 $\circ$  Click <br/>  $\ref{eq:constraint}$  (view) icon to view the record

| Theme Detail      |                               |
|-------------------|-------------------------------|
| Theme Detail      |                               |
| Column            | Value                         |
| Theme/Pillar      | Empowerment                   |
| Theme Description | Empowerment                   |
| Weight            | 1                             |
| Status            | Active                        |
| Category Name     | Development                   |
| Index Name        | Gender Inequality Index_india |
| <b>←</b> Back     |                               |

Figure 3-19

#### 3.3.4.2 Edit Theme

○ Click 𝒜 (edit) icon to edit the record

| Name*       | Theme/Pillar weight" |                  | Description"          |  |
|-------------|----------------------|------------------|-----------------------|--|
| Empowerment | 1                    |                  | Empowerment           |  |
| Status      | Substitute Weight    | Substitute Value | Increasing/Decreasing |  |
| Active      | ▼ 0.00               | 1.00             | Increasing            |  |
| 100         |                      |                  |                       |  |
|             | Eigur                | ~ 2 20           |                       |  |
|             | Figur                | e 5-20           |                       |  |

24

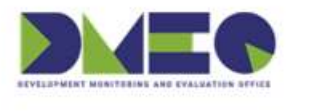

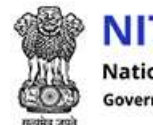

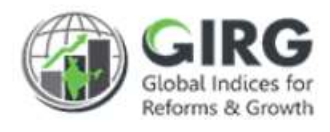

- Click Back to get back to previous screen (listing screen).
- 3.3.4.3 Delete Theme

◦ Click <sup> </sup> (delete) icon to delete record. System displays message before deletion.

#### 3.3.4.4 Create Theme

|       | 4 | Cre | oto | The |
|-------|---|-----|-----|-----|
| Click |   | 010 | ato |     |

on theme listing screen to add theme.

| dex Name "                    |                           |                      |
|-------------------------------|---------------------------|----------------------|
| Gender Inequality Index_india |                           |                      |
| eme/Pillar Name =             | Theme/Pillar Description* | Theme/Pillar weight" |
| Theme/Pillar name             | Theme/Pillar Description  | 1                    |
| creasing/Decreasing           | Substitute Weight         | Substitute Value     |
| Increasing                    | • 0                       | 1                    |
| Taraet Value"                 |                           |                      |
|                               |                           |                      |

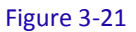

25

Enter following detail:

- Index Name \*: Will be displayed in disabled mode
- Theme/Pillar Name \*: Enter theme or pillar name
- Theme/Pillar Description\*: Enter theme/pillar description
- Theme/Pillar weight\*: Specify weight
- Increasing/Decreasing: Specify increasing or decreasing
- Substitute Weight: Enter substitute weight
- Substitute Value: Enter substitute value
- Target Value\*: Enter target value

#### 🖹 Save

Click button to save theme

Click Back to get back to previous screen (listing screen)

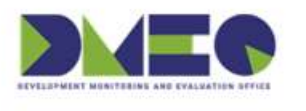

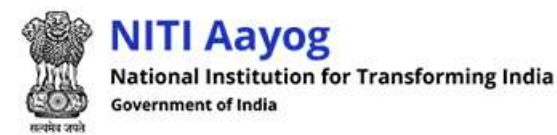

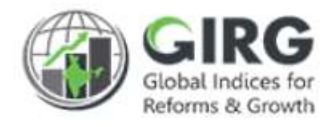

#### 3.3.5 Add Parameter

Select Theme link on Theme listing screen to add parameter.

|           | List ia Index List Gender Inequality Index_india | Downlo               | ad + Create The | rme/Pillar   |
|-----------|--------------------------------------------------|----------------------|-----------------|--------------|
| Cre       | ate Theme/Pillar                                 | Theme/               | Pillar Name     |              |
| SI<br>No. | Theme/Pillar                                     | Description          | Status          | Action       |
| L         | Empowerment                                      | Empowerment          | Active          | ® ∕ Û        |
| 2.        | Labour Market (LFPR)                             | Labour Market (LFPR) | Active          | <b>∞∕û</b>   |
| 3.        | Reproductive Health                              | Reproductive Health  | Active          | <b>⊕ / Û</b> |
| ÷         | Back                                             |                      |                 |              |

Figure 3-22

Parameter list Empowerment Display Range 🛛 10 -Parameter Details Q Search SI ÷ ۵ Stotus Action No Parameter Name Description Female population with at least Secondary Edu cation (SEf) 1 Percentage of women having Secondary and above Education (2 Active T 🖉 👁 5 year and Older) 2 Female shares of Parliamentary Seats (PRf) Percent of Women holding Parliamentary Seats Active T 🖉 👁 з Male population with at least Secondary Educa Percentage of men having Secondary and above Education (25 y Active **∞** ∕ 🖻 tion (SEm) ear and Older) 4 Male shares of Parliamentary Seats (PRm) Percent of men holding Parliamentary Seats Active œ∕î Figure 3-23 + Create Parameter Click to create parameter.

Parameter listing screen will be displayed;

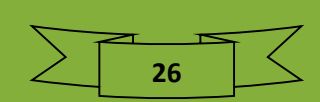

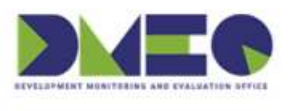

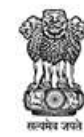

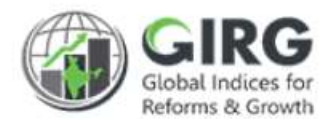

| reate Parameter                    |                           |                               |           |
|------------------------------------|---------------------------|-------------------------------|-----------|
| India Index List Gender Inequality | y Index_india Empowerment | Create Parameter              |           |
| Has Sub-Parameter                  |                           |                               |           |
| No                                 | •                         |                               |           |
| Parameter Name"                    | Description"              |                               |           |
| Parameter Name                     | Description               |                               |           |
| Data Source"                       |                           |                               |           |
| Parameter Weight"                  | Substitute Weight         | Substitute V                  | lue       |
| 1                                  | 0                         | 1                             |           |
| Geographic Applicability           |                           |                               |           |
| National                           | •                         |                               |           |
| Measurement Type"                  | Frequency"                | Increasing/E                  | ecreasing |
| select                             | select                    | <ul> <li>Increasir</li> </ul> | g         |
| Qualitative/Quantitative =         |                           |                               |           |
| -Select-                           | •                         |                               |           |
| Target Value"                      | Baseline Value            | Baseline Period               |           |
|                                    |                           | mm / dd / yyyy                |           |
|                                    |                           |                               |           |
| ← Back + Create                    |                           |                               |           |

Figure 3-24

- Has Sub-Parameter: Select value from dropdown (Yes/No)
- Parameter Name\*: Enter parameter name
- Description\*: Enter description
- Data Source\*: Enter data source, Parameter Weight\*, Substitute Weight, and Substitute Value
- Geographic Applicability: Select geographical availability
- Measurement Type\*: Select measurement type
- Frequency\*: Select frequency
- Increasing/Decreasing: Specify value increasing or decreasing
- Qualitative/Quantitative \*: Specify whether parameter is qualitative or quantitative
- Target Value\*: Enter target value
- Baseline Value: Enter baseline value
- Baseline Period: Specify baseline period
- Specify if the parameter has sub parameter.
- Enter details like:
- Geographic Applicability

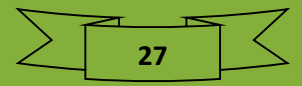

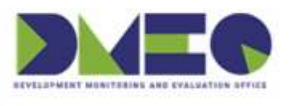

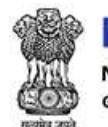

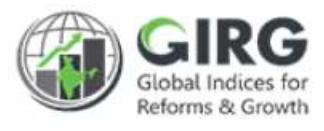

- Click
   Bove
   button to save parameter
- Click Back to get back to previous screen (listing screen)

#### 3.3.6 Set Calculation Type

Nodal Admin sets the calculation type for India Index as:

- Manual
- <u>Formula</u>

#### 3.3.6.1 Manual

#### If Calculation Type is Manual:

- Nodal Admin Maps the Index with Nodal Data Entry User
- Nodal NDEU (Nodal Data Entry User) enters scores of all levels
- Ranks are auto calculated And sent for Approval
- After approval rank and scores will be visible in Visualization Screen

| If Calculation Type is Manual                      |   |
|----------------------------------------------------|---|
|                                                    |   |
| Nodal Admin Maps the<br>Index with NDEU            |   |
|                                                    | 5 |
| Nodal NDEU enters<br>scores of all levels          |   |
|                                                    | 5 |
| Ranks are auto calculated<br>And sent for Approval |   |
|                                                    |   |
| After approval Visible in<br>Visualization Screen  | ] |

Figure 3-25

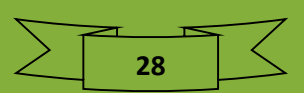

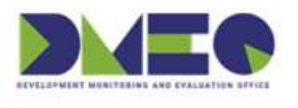

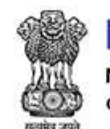

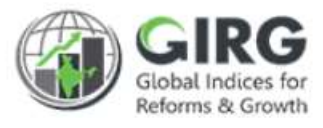

- 3.3.6.2 Formula Base
  - If Calculation Type is Formula
  - Nodal Admin Maps its Lower Child
  - Maps the same to Line Admin or State Admin
  - Line Admin and State Admin maps it with respective Data Entry Users
  - Nodal Admin defines Formula for all Levels for that Index
  - Data Entry Users enter data as per frequency
  - After Data Entry it will be sent for approval
  - Approved rank and scores will be calculated based on formula defined
  - After approval Visible in Visualization Screen

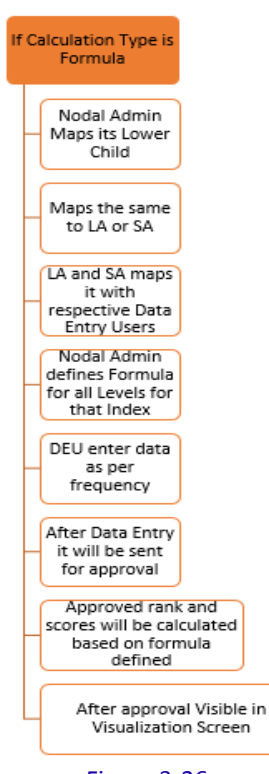

Figure 3-26

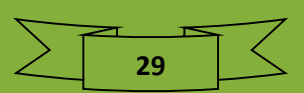

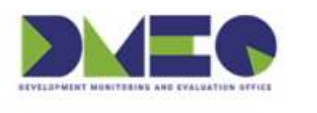

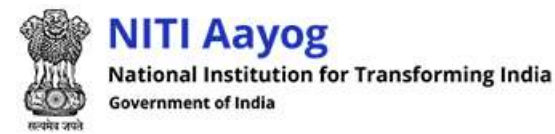

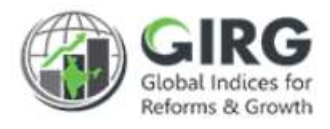

## 3.4 Map India Index (Formula) with Users

Path: Index Definition >> India Index (Formula) User Mapping

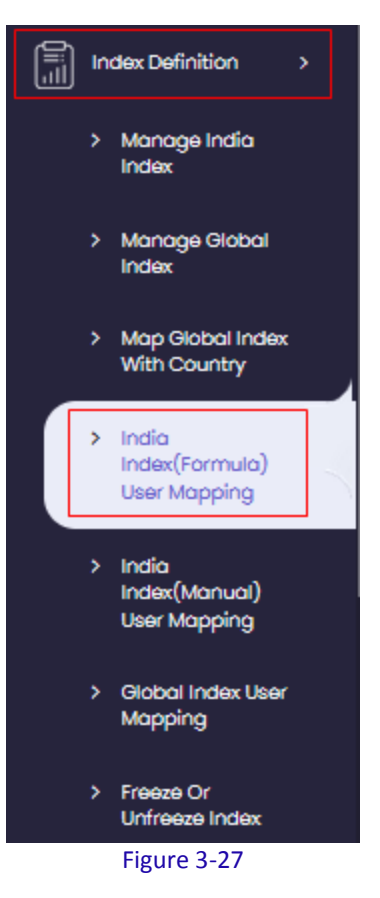

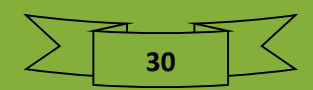

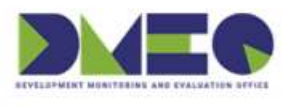

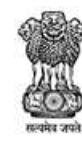

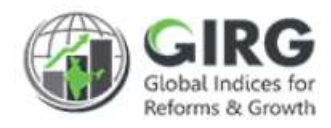

| idia Index(Formula) User Mapping  |                                       |                                                                                                    |                                               |                                             |                               |        |            |  |  |
|-----------------------------------|---------------------------------------|----------------------------------------------------------------------------------------------------|-----------------------------------------------|---------------------------------------------|-------------------------------|--------|------------|--|--|
| Display                           | Range 10                              |                                                                                                    | D                                             | ownload + India Ind                         | ex(Formula) U                 | ser Ma | pping      |  |  |
| India Index(Formula) User Mapping |                                       |                                                                                                    |                                               |                                             | 021                           |        |            |  |  |
| SLNo.                             | India Index                           | Porent Tree +                                                                                                    | Lowest Child 🔶                                | Ministry/<br>Department/States              | Assigned To<br>\$             | Year   | Action     |  |  |
| 1                                 | Test Formula<br>Revalidate_in<br>dia  | Test Formula Revalidate_Theme2 => Para<br>meter3                                                                                                    | Parameter3                                    | Ministry of Women and C<br>hild Development | Nodal Ministr<br>y Data Entry | 2021   | ∞⁄û        |  |  |
| 2                                 | Test Formula<br>Revalidate_in<br>dia  | Test Formula Revalidate_Theme1 => Para<br>meter1                                                                                                    | Parameter1                                    | Ministry of Women and C<br>hild Development | Nodal Ministr<br>y Data Entry | 2021   | ∞⁄û        |  |  |
| 3                                 | Global Gende<br>r Gap Index_i<br>ndia | Economic participation and opportunity =><br>Labour force participation rate (female to<br>male ratio) => Labour force participation r<br>ate, % - Male | Labour force partici<br>pation rate, % - Male | Ministry of Health and Fa<br>mily Welfare   | Line Ministry<br>Admin        | 2021   | ®∕û        |  |  |
| 4                                 | Human Devel<br>opment Index<br>_india | Health => MMR                                                                                                    | MMR                                           | Ministry of Health and Fa<br>mily Welfare   | Line Ministry<br>Admin        | 2021   | <b>∞∕û</b> |  |  |

#### Figure 3-28

India Index (Formula) User mapping records will be displayed with following column headings:

- SI. No. •
- India Index •
- Parent Tree •
- Lowest Child •
- Ministry/ Department/States •
- Assigned To
- Year
- Action
  - Click *I* (edit) icon to edit the record
  - Click <sup>(view)</sup> icon to view the record
  - Click i (delete) icon to delete record

#### India Index (Formula) User mapping 3.4.1

on "India Index (Formula) User mapping" listing Select

screen.

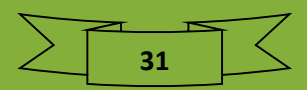

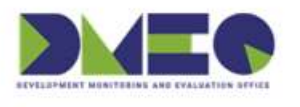

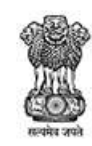

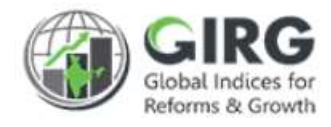

| India Index(Formula) User Ma       | pping                              |             |                          |
|------------------------------------|------------------------------------|-------------|--------------------------|
| List India Index(Formula) User Maj | oping India Index(Formula) User Ma | apping      |                          |
| Year                               | Index Name "                       | Theme Name" | Parameter Name"          |
| 2021 💌                             | Human Development Ind 🔻            | Education   | Expected Years of School |
| Child"                             |                                    |             |                          |
| Select                             |                                    |             |                          |
| Ministry Type"                     | Role"                              |             |                          |
| Line Ministry/Department 💌         | Line Ministry Admin                |             |                          |
| Ministry"                          | User"                              |             |                          |
| NITI Aayog 👻                       | None selected 🗸 🗸                  |             |                          |
|                                    | Q Search 🛞                         |             |                          |
|                                    | Select all                         |             |                          |
|                                    | Abhishek                           |             |                          |
|                                    | Admin-Line                         |             |                          |
|                                    | Admin                              |             |                          |
|                                    | ← Back                             | Submit      |                          |
|                                    |                                    |             |                          |

Figure 3-29

- Year: Select Year
- Index Name \*: Select Index Name

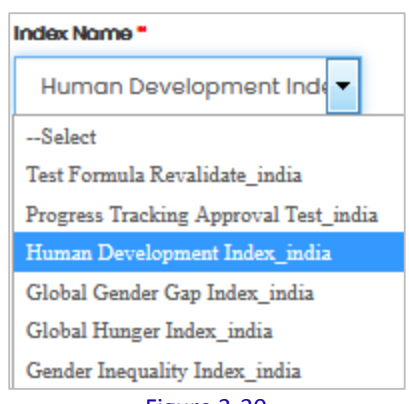

Figure 3-30

• Theme Name\*: Select Theme

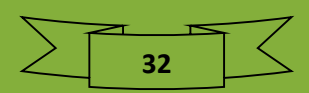

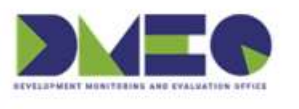

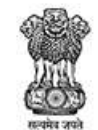

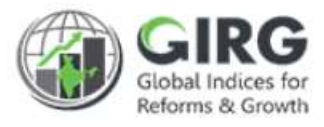

| Theme Name" |   |
|-------------|---|
| Education   | • |
| Select      |   |
| Education   |   |
| Health      |   |

Figure 3-31

Based on Index selection, Themes/Parameters are displayed.

• Parameter Name\*: Select Parameter

| Parameter Name"             |  |  |  |  |
|-----------------------------|--|--|--|--|
| Expected Years of Schooli 🔻 |  |  |  |  |
| Select                      |  |  |  |  |
| Expected Years of Schooling |  |  |  |  |
|                             |  |  |  |  |

Figure 3-32

- Child\*: Select child (sub-parameter)
- Ministry Type\*: Select Ministry Type

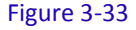

Select option Nodal, Line Ministry or Department or State. Based on Ministry type, Role and Users list will be displayed under User list.

- Role\*: Select Role
- Ministry\*: Select Ministry

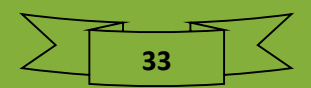

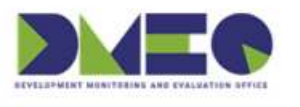

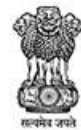

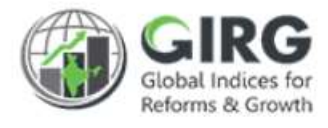

| Ministry"                                        |
|--------------------------------------------------|
| -                                                |
| Select                                           |
| NITI Aayog                                       |
| Ministry of Petroleum and Natural Gas            |
| Ministry of Education                            |
| Department of School Education and Literacy      |
| Ministry of Skill Development & Entrepreneurship |
| Ministry of Health and Family Welfare            |
| Ministry of Finance                              |
| Department of Economic Affairs                   |
| Department of Food and Public Distribution       |
| Figure 3-34                                      |

- User\*: Select User(s), You can select multiple user
- Click
   Bove
   button to save user mapping(formula based)
- Click Back to get back to previous screen (listing screen)

## 3.5 Map India Index (Manual) with Users

Path: Index Definition >> India Index (Manual) User Mapping

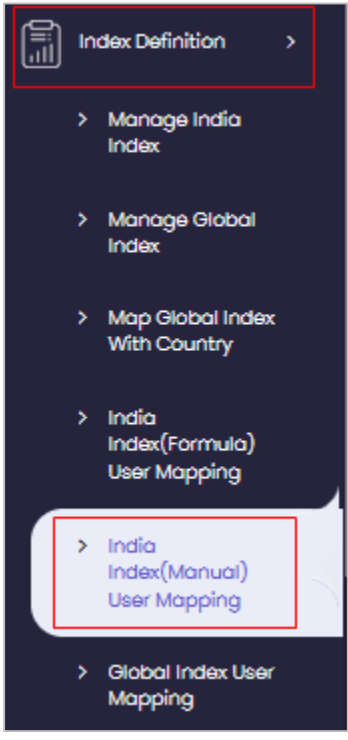

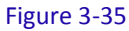

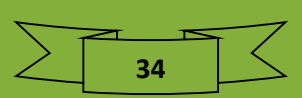

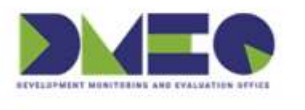

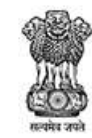

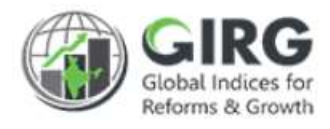

| ndia Index(Manual) User Mapping List         |                                            |                                        |                          |      |        |  |  |  |
|----------------------------------------------|--------------------------------------------|----------------------------------------|--------------------------|------|--------|--|--|--|
| Display                                      | Range 10                                   | Index(Manual) User Mapping             |                          |      |        |  |  |  |
| Create/Edit India Index(Manual) User Mapping |                                            |                                        | Year                     | 2021 | •      |  |  |  |
| S.No.                                        | India Index 🕈                              | Nodal Ministry/Department              | Nodal Data Entry<br>User | Veor |        |  |  |  |
|                                              |                                            | record in and freepond north           |                          |      | Action |  |  |  |
| L                                            | Global Multidimensional Poverty Index_indi | Ministry of Women and Child Developmen | Fatima mumtaz            | 2021 | Action |  |  |  |

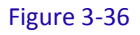

India Index (Manual) User mapping records will be displayed with following column headings:

- Sl. No.
- India Index
- Parent Tree
- Lowest Child
- Ministry/ Department/States
- Assigned To
- Year
- Action
  - Click Click
  - Click <sup>(view)</sup> icon to view the record

#### 3.5.1 India Index (Manual) User mapping

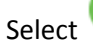

+ Create India Index(Manual) User Mapping

on "India Index (Manual) User mapping"

listing screen.

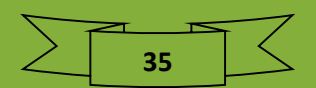

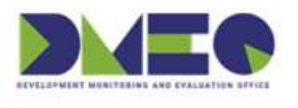

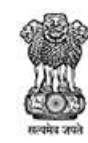

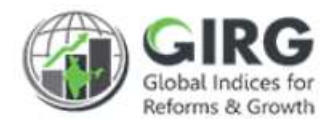

| Year                                 | Index Name"                     |
|--------------------------------------|---------------------------------|
| 2022                                 | None selected                   |
| Ministry"                            | Select Nodal Data Entry User*   |
| Ministry of Women and Child Developn | None selected                   |
|                                      | Q Search                        |
|                                      | Select all                      |
|                                      | Fatima mumtaz-YP                |
|                                      | Poonam-Assistant Director       |
|                                      | Rupali Gupta-Assistant Director |
|                                      | Suman Patel-Assistant Director  |
|                                      | Silver touch Data entry-ST      |
|                                      | shibalis-data entry userrr      |
|                                      | shobhit shukla-Data Entry       |

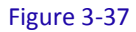

- Year: Select Year
- Index Name \*: Select Index Name

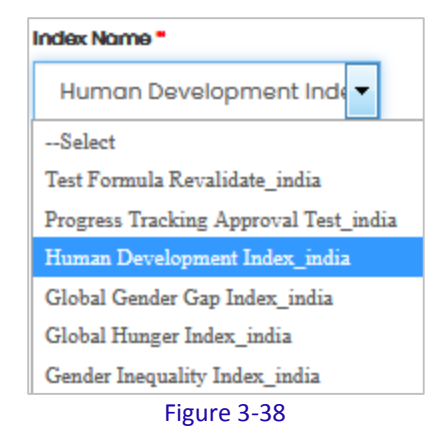

• Ministry\*: Will be displayed in disabled mode

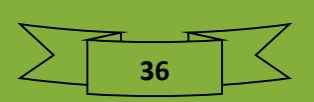

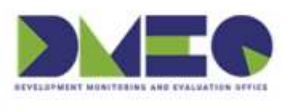

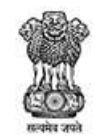

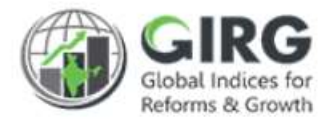

#### • User\*: Select User(s), You can select multiple user

| None selected |                                 |   |
|---------------|---------------------------------|---|
| Q             | Search                          | 8 |
|               | Select all                      |   |
|               | Fatima mumtaz-YP                |   |
|               | Poonam-Assistant Director       |   |
|               | Rupali Gupta-Assistant Director |   |
|               | Suman Patel-Assistant Director  |   |
|               | Silver touch Data entry-ST      |   |
|               | shibalis-data entry userrr      |   |
|               | shobhit shukla-Data Entry       |   |
|               | Figure 3-39                     |   |

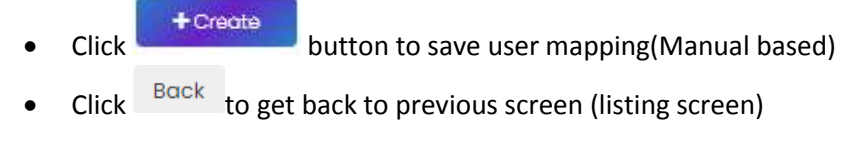

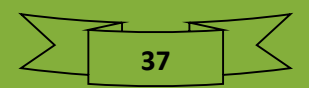

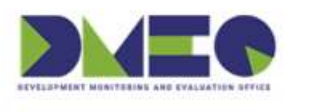

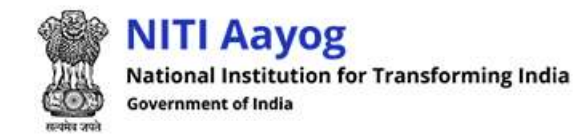

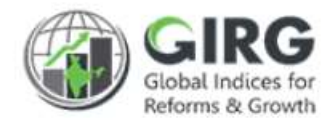

## 3.6 Enter Manual Data at Index, Theme Parameter and Sub-Parameter level

Path: Progress Data Entry >> India Index Progress Data Entry – Manual

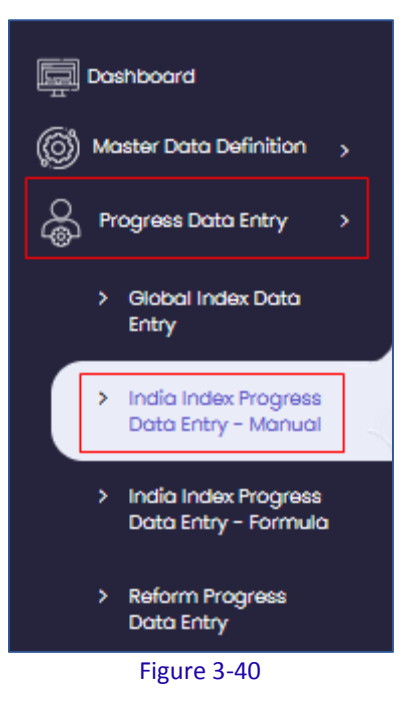

| ndex Progress Data Entry |                                                     |                                             |            |            |                         |        |      |        |  |
|--------------------------|-----------------------------------------------------|---------------------------------------------|------------|------------|-------------------------|--------|------|--------|--|
| Display                  | Display Range 10                                    |                                             |            |            |                         |        |      | vnload |  |
| Ind                      | Index Progress Data Entry                           |                                             |            |            |                         |        | •    |        |  |
| SI<br>No.                | India Index 🗘                                       | Nodal<br>Ministry/Department +              | Start Date | End Date   | Last Updated<br>Date \$ | Status | Year | Action |  |
| 1                        | Global Multidimensio<br>nal Poverty Index_ind<br>ia | Ministry of Women and Chil<br>d Development | 07/01/2021 | 07/01/2022 | 24/02/2021              | Active | 2021 | • +    |  |
|                          |                                                     |                                             |            | -          |                         | -      |      |        |  |

#### Figure 3-41

38

- Click <sup>@</sup> icon to View child mapped to particular data entry user.
- Click to add Data

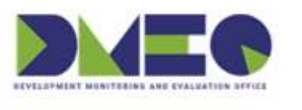

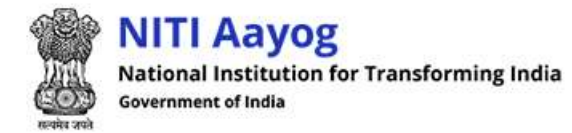

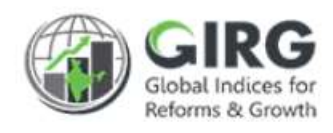

button

| India Index Progress Data Entry - Manual | Global Multidimensional Poverty Index_india |
|------------------------------------------|---------------------------------------------|
| ote: Upload cvs file only(Max size 5MB)  |                                             |
| bload File"                              | Year                                        |
| Browse No file selected.                 | 2021                                        |
| Download sample Template                 | rt State Data                               |

- Download sample template by selecting
- System downloads the index template
- Enter Scores and Ranks in Excel and save the template

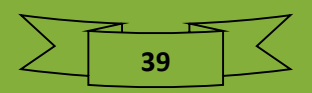

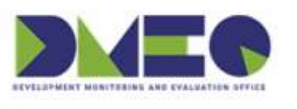

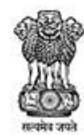

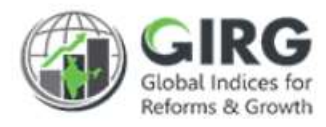

| S. No | State Name                  |   | Score |   |
|-------|-----------------------------|---|-------|---|
| 1     | Andaman and Nicobar Islands | - | 0.027 | Û |
| 2     | Andhra Pradesh              | - | 0.064 | Û |
| 3     | Arunachal Pradesh           | - | 0.108 | Û |
| 4     | Assam                       | - | 0.162 | Û |
| 5     | Bihar                       | - | 0.248 | Û |
| 6     | Chandigarh                  | - | 0.021 | Û |
| 7     | Chhattisgarh                | - | 0.153 | Û |
| 8     | Dadra and Nagar Haveli      | - | 0.144 | Û |
| 9     | Daman and Diu               | - | 0.025 | Û |
| 10    | Delhi                       | - | 0.018 | Û |
| n     | Goa                         | - | 0.02  | Û |
| 12    | Gujarat                     | - | 0.092 | Û |
| 13    | Haryana                     | - | 0.046 | Û |
| 14    | Himachal Pradesh            | - | 0.03  | Û |
| 15    | Jammu and Kashmir           | - | 0.064 | Û |
| 16    | Jharkhand                   | - | 0.208 | Û |
| 17    | Karnataka                   | - | 0.069 | Û |

Figure 3-43

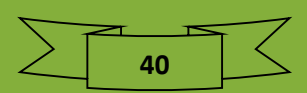

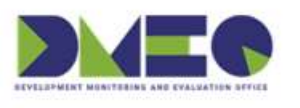

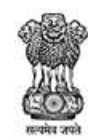

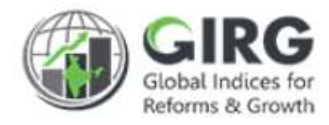

| 18            | Kerala         | - | 0.004 | Û |
|---------------|----------------|---|-------|---|
| 19            | Lakshadweep    | - | 0.007 | Û |
| 20            | Madhya Pradesh | - | 0.182 | Û |
| 21            | Maharashtra    | - | 0.071 | Û |
| 22            | Manipur        | - | 0.085 | Û |
| 23            | Meghalaya      | - | 0.146 | Û |
| 24            | Mizoram        | - | 0.044 | Û |
| 25            | Nagaland       | - | 0.099 | Û |
| 26            | None           | - | 0.123 | Û |
| 27            | Odisha         | - | 0.156 | Û |
| 28            | Puducherry     | - | 0.013 | Û |
| 29            | Punjab         | - | 0.025 | Û |
| 30            | Rajasthan      | - | 0.145 | Û |
| 31            | Sikkim         | - | 0.019 | Û |
| 32            | Tamil Nadu     | - | 0.027 | Û |
| 33            | Telangana      | - | 0.071 | Û |
| 34            | Tripura        | - | 0.087 | Û |
| 35            | Uttar Pradesh  | - | 0.183 | Û |
| 36            | Uttarakhand    | - | 0.072 | Û |
| 37            | West Bengal    | - | 0.11  | Û |
| <b>€</b> Back | + Update       |   |       |   |

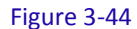

- Click icon to Download Sample template to enter Scores and Rank.
- Enter Score/Rank Data into Download Excel File.
- Click

to Import Score/Rank Data from Excel

- Nodal Data entry will enter the scores of all abstraction level taking Union of all State/UT, Cities or National of its all Lower Child
- Click + Update to Save Data.

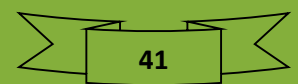

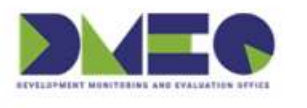

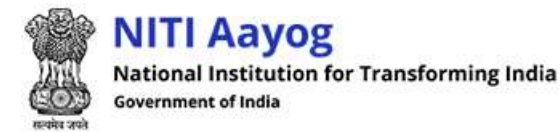

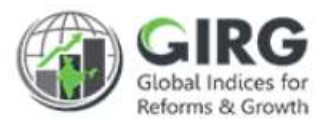

Note: User updates Score Data, Rank will be auto calculated and is available under Visualization after approval.

## 3.7 Enter Data at lowest level for formula

Path: Progress Data Entry >> India Index Progress Data Entry – Formula

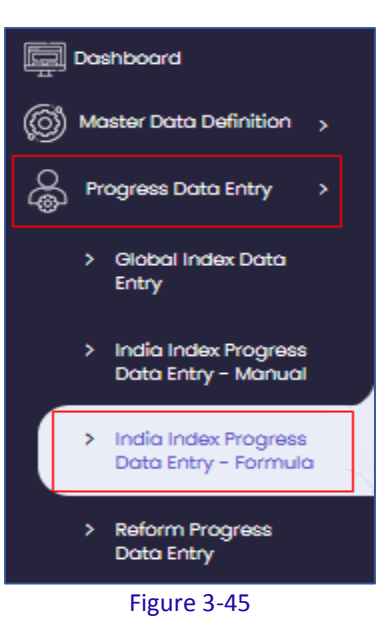

"India Index Progress Data Entry – Formula" will be displayed;

| a Index P                                | Progress Data Entry - Fo          | rmula                                       |                |                |                      |        |      | ٩        |
|------------------------------------------|-----------------------------------|---------------------------------------------|----------------|----------------|----------------------|--------|------|----------|
| play Range                               | 10                                |                                             |                |                |                      |        |      | Download |
| ndia Index Progress Data Entry - Formula |                                   |                                             |                |                |                      | )21    | ·    | ]        |
| SI No.                                   | India Index +                     | Nodal Ministry/Department                   | Start<br>Date  | End Date       | Last Updated<br>Date | Status | Year | Action   |
| 1                                        | Gender Inequality Index_in<br>dia | Ministry of Women and Child Devel<br>opment | 2021-02-<br>03 | 2021-09-<br>03 | 2021-02-25           | Active | 2021 | ۲        |
| 2                                        | Global Gender Gap Index_i<br>ndia | Ministry of Women and Child Devel<br>opment | 2021-02-<br>02 | 2022-02-<br>02 | 2021-03-04           | Active | 2021 | ۲        |

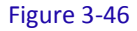

• Click <sup>(a)</sup> icon to View child mapped to particular data entry user.

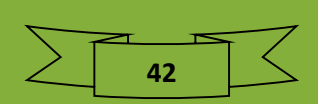

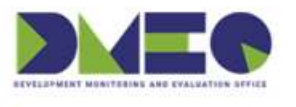

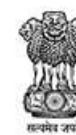

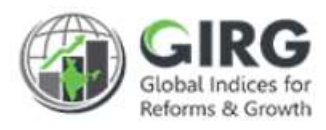

| India Index D                                                        | etail: Gender Ineque                                                                 | ality Inde      | ex_india        |                                  | Ye                | ar: 2021           |           | Download           |     |
|----------------------------------------------------------------------|--------------------------------------------------------------------------------------|-----------------|-----------------|----------------------------------|-------------------|--------------------|-----------|--------------------|-----|
| Lowest Child                                                         | Parent Tree                                                                          | Target<br>Value | Progress<br>YTD | Data<br>Source                   | Baseline<br>Value | Baseline<br>Period | State/UT  | Measurment<br>Type | Edi |
| Adolescent Birth R<br>ate (ABR)                                      | Reproductive Health =<br>> Adolescent Birth Rate<br>(ABR)                            | 50              | 110             | SRS                              | 12.2              | 2021-02-11         | Andama 🔻  | Cummulative        | 0   |
| Female population<br>with at least Secon<br>dary Education (SE<br>f) | Empowerment => Fem<br>ale population with at I<br>east Secondary Educa<br>tion (SEf) | 500             | 20.4787         | NSS 75th<br>(Unit level<br>data) | 24.96             | 0000-00-<br>00     | Andama 🔻  | Cummulative        | 0   |
| Female shares of P<br>arliamentary Seat<br>s (PRf)                   | Empowerment => Fem<br>ale shares of Parliame<br>ntary Seats (PRf)                    | 500             | 2               | Rajya Sabh<br>a/ Lok Sab<br>ha   | 13.3              | 0000-00-<br>00     | Andamai 👻 | Cummulative        | 0   |
| LFPR Female                                                          | Labour Market (LFPR) = > LFPR Female                                                 | 500             | 6               | PLFS Report                      | 24.5              | 0000-00-<br>00     | Andamai 🔻 | Cummulative        | 0   |
| LFPR Male                                                            | Labour Market (LFPR) = > LFPR Male                                                   | 500             | 30              | PLFS Report                      | 75.5              | 0000-00-<br>00     | Andamai 🔻 | Cummulative        | 0   |
| Male population wi<br>th at least Second<br>ary Education (SE<br>m)  | Empowerment => Male<br>population with at leas<br>t Secondary Education<br>(SEm)     | 500             | 30              | NSS 75th<br>(Unit level<br>data) | 39.63             | 0000-00-<br>00     | Andama    | Cummulative        | 0   |
| Male shares of Parl<br>iamentary Seats<br>(PRm)                      | Empowerment => Male<br>shares of Parliamentar<br>y Seats (PRm)                       | 500             | 20.8787         | Rajya Sabh<br>a/ Lok Sab<br>ha   | 86.7              | 0000-00-<br>00     | Andamar   | Cummulative        | 0   |
| Maternal Mortality<br>Ratio (MMR)                                    | Reproductive Health =<br>> Maternal Mortality Ra<br>tio (MMR)                        | 50              | 110             | SRS                              | 113               | 0000-00-<br>00     | Andamai 🔻 | Cummulative        | 0   |

#### Figure 3-47

- Click con to Add data to Index.
- You can upload the Excel file at the Bottom as shown in next slide based on the frequency set.

| Adolescent Birth Rate    | (ABR) : Progress Data for 2021 |        |
|--------------------------|--------------------------------|--------|
| Year Progress (Approved) | Upload Document(PDF/DOCX       |        |
| 110                      | (DOC)(Max 5MB)                 | Update |
|                          | Browse No filelected.          |        |

#### Figure 3-48

43

- Click Browse... to upload data file.
- Rank will be calculated as per defined formula.
- Click + Updote to save data.

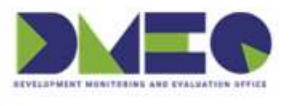

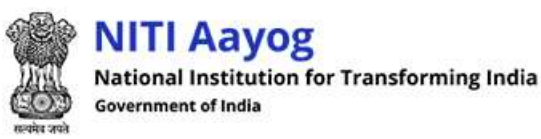

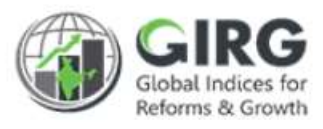

- Based on Frequency, Data Entry User can import data (Yearly, Half-Yearly, Quarterly /Monthly)
- Entered data will be sent for Approval to respective Nodal Admin
- •

See, how to define Formula.

#### 3.8 Data Entry Approval

Login with Nodal Admin credentials;

3.8.1 Data Entry Approval-Manual Path: Approval Request >> Approval for India Progress Data Entry

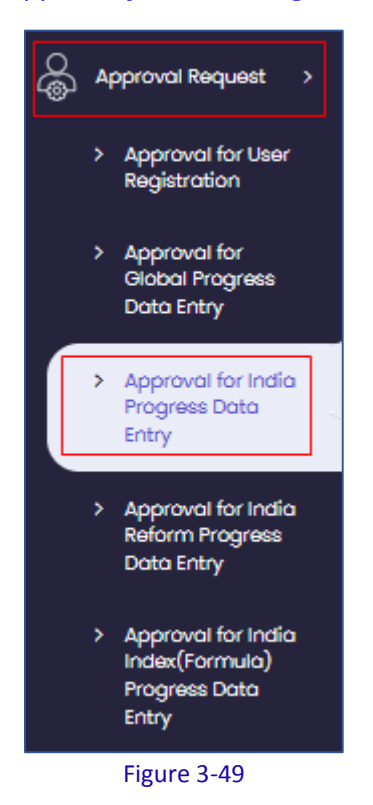

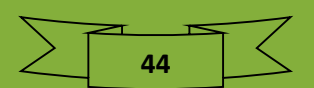

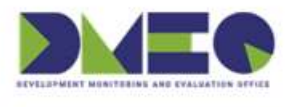

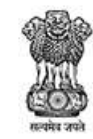

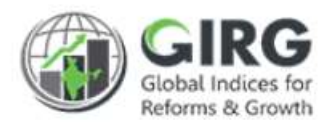

| prove     | al for India Index | x (Manual) Progress Data En                                                                 | trγ                                             |                 |      |          |        |               | ٩        |
|-----------|--------------------|---------------------------------------------------------------------------------------------|-------------------------------------------------|-----------------|------|----------|--------|---------------|----------|
| Display I | Range 10 💌         |                                                                                             |                                                 |                 |      |          |        |               |          |
| Sec       | arch               | ٩                                                                                           |                                                 |                 |      |          |        |               | Submit   |
| SLNO.     | Level              | Name                                                                                        | Nodal Ministry/Dept                             | State<br>Scores | Year | Actions  |        |               | Remarks  |
|           |                    |                                                                                             |                                                 |                 |      | Approved | Reject | No<br>Actions |          |
| 1         | Sub Parameter      | Global Multidimensional Poverty<br>Index_india => Health => Nutritio<br>n => height-for-age | Ministry of Women a<br>nd Child Developme<br>nt | Link            | 2021 | ۲        | ۲      | ۲             | Approved |
|           |                    |                                                                                             |                                                 |                 |      |          |        |               |          |

Figure 3-50

Data Entry records will be displayed with following column headings:

- Sr.No.
- Level
- Name
- Nodal Ministry/Dept
- State Scores
- Year
- Actions
  - Approve
  - o Reject
  - $\circ$  No Actions

Select radio button to take action

• Remarks- Enter specific remark and click

button.

• <u>Approved Data will be available under Visualization.</u>

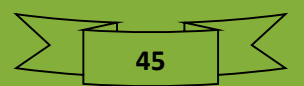

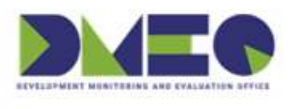

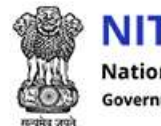

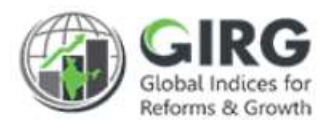

## 3.8.2 Data Entry Approval-Formula

Path: Approval Request >> Approval for India Index (formula) Progress Data Entry

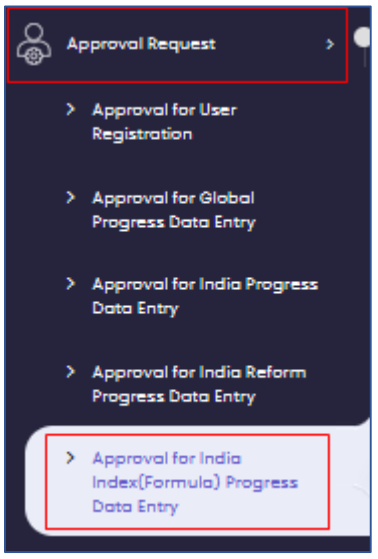

Figure 3-51

| -   |                                  |                                                                                                    | -                               |             |         | -12  |        |                   |       |        |             |          |   |            |          |
|-----|----------------------------------|----------------------------------------------------------------------------------------------------|---------------------------------|-------------|---------|------|--------|-------------------|-------|--------|-------------|----------|---|------------|----------|
|     |                                  |                                                                                                    | Q                               | (inclusion) |         |      |        | ve                | 12    |        | (Concerned) |          |   |            |          |
| -   | Bradia Bradeia                   | Parent Direc                                                                                                   | Asymptotics                     | Types       | Part of |      | Torget | -                 | YE    | -      |             |          |   | _          |          |
|     |                                  | -                                                                                                    |                                 |             |         |      |        |                   |       |        |             | Approved | - | Ten Armine |          |
|     | dobal Bender bog<br>Indelundio   | Bilazzifisiosi sitaihenard ++<br>Unincosi ton, Darrola to mola<br>natis) ++ Unincosi relia, (3) +<br>Parrola   | Unerery tens, IN -<br>Fectore   | Cummulativa |         | 79.4 | 11     | inter<br>Probaith | 11.78 | 1 3035 | 7279        | •        | 0 | 0          | Asserved |
| 1   | Dobai Dender bop<br>Indelundio   | Elisantiteren attainunget ++<br>Intersen optik, Datriche to realle<br>retto) ++ phanospropik, (N) +<br>Agrican | Literaty tells, DÓ -<br>Petrole | Openuighte  |         | 79.4 | π      | Tripi,ea          | .10   | * 3325 |             | 0        | ¢ | 0          | Γ.       |
| £.) | Octori Gender Bop<br>Index_India | Education of other ment ==<br>catalogy rate, (hamidia to more<br>rate) == participant, (b) =<br>Asimotic       | Uterscy-tate; (10) -<br>Hernole | Cummulative |         | 759  | 39.    | famil<br>Kada     | 4.0.  | 1300   | ¥.0         | 0        | 0 | 0          |          |

Figure 3-52

Data Entry records will be displayed with following column headings:

- Sr.No.
- India Index
- Parent Tree
- Approval For
- Measurement Type
- Baseline Period
- Baseline Value

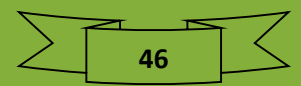

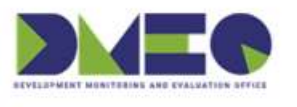

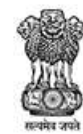

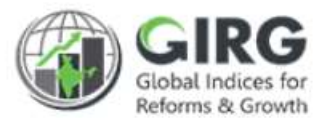

- Target State
- Progress YTD
- Approval Period
- Progress Value
- Actions
  - $\circ$  Approve
  - o Reject
  - $\circ \quad \text{No Actions} \quad$

Select radio button to take action

• Remarks- Enter specific remark and click

Submit button.

Approved Data will be available under Visualization.

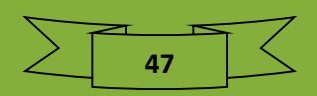

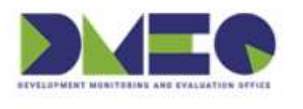

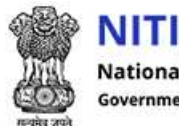

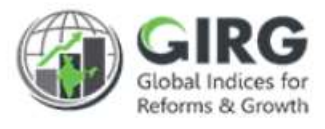

## 3.9 Define Formula

Login with Nodal Admin credentials:

Path: Formula >> Scoring

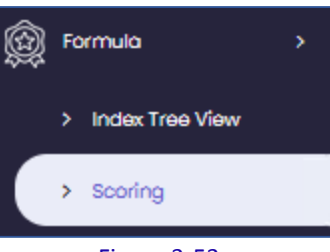

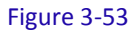

|           |                                        | Nodal Admin<br>Onlines<br>Entress for |                                                                                                    | EO Administrat<br>O Admin |        |
|-----------|----------------------------------------|---------------------------------------|----------------------------------------------------------------------------------------------------|---------------------------|--------|
| idex List |                                        |                                       | Pores Title Various Novels<br>To auto<br>Calculate<br>Scores                                                                                                    | /                         | o21 👻  |
| SMo.      | Index Title                            | ÷ Year                                | Formula                                                                                                    | Last Re-calculated Date   | Action |
| κ)        | Oender Inequality Index Jindia         | 3031                                  | 1- (harmoon ((power (((/(0л/ммятя)*()/<br>Авша))) + (/(scenz1?=(hwa.uscin))) + (эт<br>э), (03)), (power (((/(мос9ез18*/мемиц<br>6220)) + Анаба ((/а)))/(ростооп ( тымын<br>53, тым.57, там.мед)) | 2021-02-02 18:62:06       | * / 0  |
| 20        | Obtisis Gender Gog huter_visito        | 3031                                  | (THMEASD_weight+THMHASSE_weight+THM<br>PES2_weight)/4                                                                                                    | 2021-03-26 (8:43.15       | * / 0  |
| 1         | Olobal Hunger Index_Index              | 3021                                  | (THMPOUPIS4+THMCUN55+THMCM56)73                                                                                                    | 2021-02-0218:97.40        |        |
| 41        | Olabol Innovation Index_India          | 2021                                  | THMUSCI_weight + THMSALES_weight = THM<br>III_weight + THMKWII_weight/THMIDI4_wei<br>Ight + THMKDI6_weight + THMKDI7_weight                                                                      | 2021-02-18 16/5130        |        |
| 5         | Human Development Index_India          | 303)                                  | THME32_weight = THM634_weight = atodee<br>(THME32, EVGS85, A06, AP87, NP305, THM63<br>4, M89)                                                                                                    | 2021-03-12363958          | • / 0  |
| 6         | Progress Tracking Approval Test, India | 2021                                  | geomeon { log(12)./(PDEAT49))*PDEAT491,<br>Meis/PDEAT491_weight) + J{PDEAT491}*PD<br>(AT491_Meon                                                                                                 | 2021-03-18 14:58:34       | * / 0  |
| 7         | Teet Formula Revolidate _india         | 3031                                  | mson(weightedgeoMean (THMTFRI7L_weig<br>ns, 1HMTFRI72_weight), median (THMTFRI7T<br>_weight, POBE_weight, THMTFRI72_weight,<br>POB0_weight), log(122))                                           | 3031-03-30 \$200-24       | • / 0  |

Figure 3-54

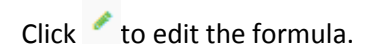

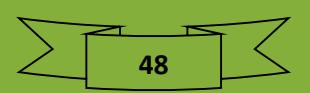

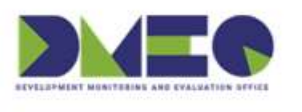

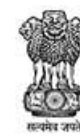

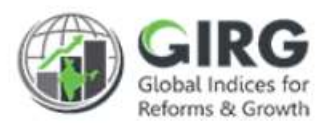

| Distance         Littl Instruction           No. of Operand*         Methodology Document[/Or/DOC//DOC)                                                                                                    |                                                                                                    |
|----------------------------------------------------------------------------------------------------|----------------------------------------------------------------------------------------------------|
| No. of Operand® Methodology Document(PDF)DDCUDOC) Vear                                                                                                    |                                                                                                    |
| T CROCKE FOR THE THE THE THE FORMER                                                                                                    |                                                                                                    |
| A CONTRACT OF A CONTRACT OF A |                                                                                                    |
| na Formar"                                                                                                    |                                                                                                    |
| ·                                                                                                    |                                                                                                    |
| anima P                                                                                                    |                                                                                                    |
| Generation Conservation Conservation                                                                                                    |                                                                                                    |
| perord 2*                                                                                                    |                                                                                                    |
| Parameter ((barwan ((1/((10)WWIND),(1)WINDE))) + (1/(10)WEND, IAMWENDED)) + (12)(2) ((12)) + (barwan ((1/(MED&200,MAMENDEDD)) + (12)(2))                                                                                                    | Concession in the local division of the local division of the loca |
|                                                                                                    |                                                                                                    |
| Maintai Parties                                                                                                    | č                                                                                                    |
| logig in logitana Abvolute Madulus Percentile Mean 1 2 3 + 4 search herve                                                                                                    | ~                                                                                                    |
| Median Made Average Min Max Round Cell 5 6 - 7 8                                                                                                    |                                                                                                    |
|                                                                                                    |                                                                                                    |
| Floor NI VN cos sin tan Cersta 9 ° 0 100                                                                                                    |                                                                                                    |
| Floor         NI         Os         sin         tan         Cots1 ii         9         0         100           Const pr         If Else         Standard Deviation         Geometric Mean         I         %         (         )         *                                                                                                    |                                                                                                    |
| Floor         NI         VN         cos         sin         tan         Cotst #         9         *         0         100           Const pr         If Else         Standard Deviation         Geometric Mean         Harmonic Mean         /         %         (         )         *           Weighted Neen         Weighted Committa: Mean         Weighted Platmonic Mean         1         #         ?         *         ?                                                                                                    |                                                                                                    |
| Floor     NI     NI     cos     sin     tan     Cotest ii     9     0     100       Const pr     If Else     Standard Deviation     Geometric Mean     Harmonic Mean     /     1     1     *       Weighted Mean     Weighted Framinic Mean     I     1     I     *     ?                                                                                                    |                                                                                                    |

Figure 3-55

You can define formula by selecting the operations, number pad and functions.

Apply the formula to immediate lower parameter or all parameters under Index or Theme by

| selecting | Immidiate Lower Child | O All Lower Child |  |
|-----------|-----------------------|-------------------|--|
|           |                       |                   |  |

Specify all actions and click button to define formula.

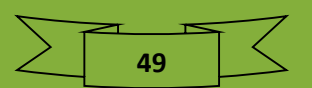

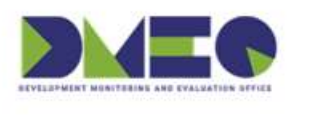

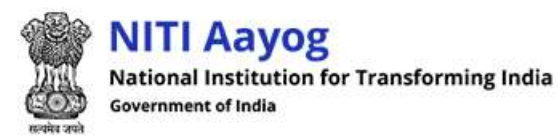

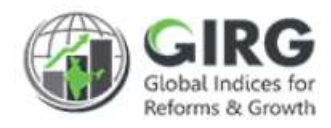

## 3.10 Visualization

Path: Dashboard Button on Logged-in Screen.

| MITI Aayog               |                             | GIRG CAMPACTURE CONTRACTOR CONTRACTOR CONTRA |
|--------------------------|-----------------------------|----------------------------------------------------------------------------------------------------|
| Dourstooard              | Welcome to Dashboard!!      | Stroodrapoora                                                                                                    |
| Moster Data Definition + | ECONOMY                     | INDUSTRY                                                                                                    |
| index Definition )       | TEST FORMALA REVALIDATE     | G SLOBAL INNOVATION INDEX                                                                                                    |
| 💩 User Management 🕠      |                             | <u></u>                                                                                                    |
| Progress Data Entry      |                             |                                                                                                    |
| 🔓 Raform 💦 💡             |                             |                                                                                                    |
|                          | Figure 3-56                 |                                                                                                    |
| Select 🖉 GI Do           | button on Logged-in screen. |                                                                                                    |

#### Approved Scores and Ranks will be available under Visualization.

|                                   | Economy                                        | Industry                                       | Governance                                    |                                                       |                                               | Developmer                                    | it .                                                                                |                                               |
|-----------------------------------|------------------------------------------------|------------------------------------------------|-----------------------------------------------|-------------------------------------------------------|-----------------------------------------------|-----------------------------------------------|-------------------------------------------------------------------------------------|-----------------------------------------------|
|                                   | Test Formula<br>Revalidate                     | Globel Innovation<br>Index                     | Progress Tracking<br>Approval Test            | Global Multidimensional<br>Poverty Index              | Human Development<br>Index                    | Global Gender Gap<br>Index                    | Global Hunger Index                                                                 | Gender Inequality<br>Index                    |
| Area                              | World Intellectual<br>Property<br>Organisation | World Intellectual<br>Property<br>Organisation | Terralingua                                   | Oxford Poverty and<br>Human Development<br>Initiative | United Nations<br>Development<br>Programme    | World Economic<br>Forum                       | World Intellectual Property<br>Organisation, Concern Wordwide, Welt<br>Hunger Hilfe | United Nations<br>Development<br>Programme    |
| Nodal<br>Min/Dept                 | Ministry of Women<br>and Child<br>Development  | Ministry of Women<br>and Child<br>Development  | Ministry of Women<br>and Child<br>Development | Ministry of Women and<br>Child Development            | Ministry of Women<br>and Child<br>Development | Ministry of Women<br>and Child<br>Development | Ministry of Women and Child<br>Development                                          | Ministry of Women<br>and Child<br>Development |
| Leader                            | 3                                              | 1                                              | -1                                            | 1                                                     | 1                                             | T.                                            | 3                                                                                   | 30                                            |
| India                             | 2                                              | 102                                            | 2                                             | 102                                                   | 102                                           | 58                                            | 44                                                                                  | 102                                           |
| National                          |                                                |                                                |                                               | n                                                     |                                               |                                               |                                                                                     |                                               |
| Andaman And<br>Nicobar<br>Islands |                                                | 16.<br>                                        | 1                                             | 20                                                    | 3                                             |                                               |                                                                                     | ä                                             |
| Andhra<br>Pradesh                 | a l                                            | 1 <u>8</u>                                     | 9                                             | 22                                                    | e.                                            |                                               |                                                                                     | 3                                             |
| Arunachal<br>Pradesh              |                                                | 1 N                                            |                                               | 12                                                    |                                               |                                               |                                                                                     | 4                                             |
| Assam                             |                                                | 46                                             |                                               | 5                                                     |                                               | (e)                                           | 2                                                                                   | s                                             |
| Bihar                             |                                                | 0                                              |                                               | 10                                                    | <u>(</u>                                      |                                               | 9 (m                                                                                | 2                                             |
| Chandigarh                        |                                                |                                                |                                               | - 31                                                  | · · · · ·                                     |                                               |                                                                                     |                                               |
| Chhattisgarh                      |                                                |                                                |                                               | 2                                                     | <u> </u>                                      | 2                                             |                                                                                     |                                               |
| Dadra And                         |                                                |                                                |                                               | 10                                                    |                                               |                                               |                                                                                     |                                               |

Figure 3-57

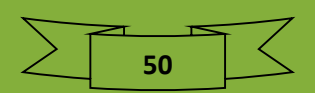